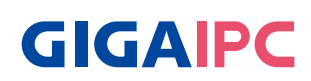

# SDM-1335AL (MRLU5AL-SI)

Smart Display Module Series Quick Start Guide

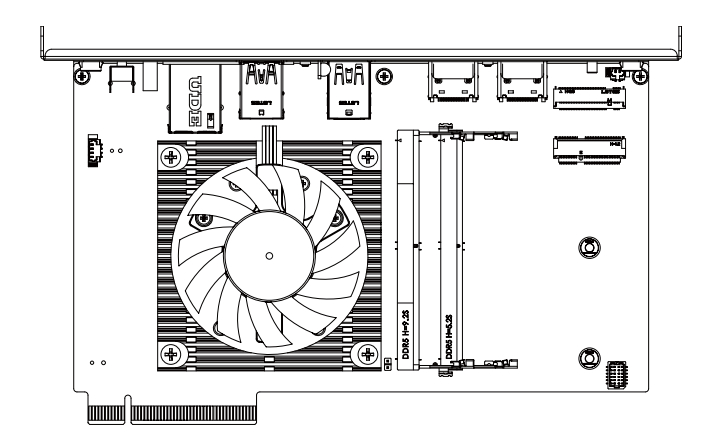

#### **Copyright Notice**

This document is copyrighted, 2023. All rights are reserved. The original manufacturer reserves the right to make improvements to the products described in this manual at any time without notice.

No part of this manual may be reproduced, copied, translated, or transmitted in any form or by any means without the prior written permission of the original manufacturer. Information provided in this manual is intended to be accurate and reliable. However, the original manufacturer assumes no responsibility for its use, or for any infringements upon the rights of third parties that may result from its use.

The material in this document is for product information only and is subject to change without notice. While reasonable efforts have been made in the preparation of this document to assure its accuracy, GIGAIPC assumes no liabilities resulting from errors or omissions in this document, or from the use of the information contained herein.

GIGAIPC reserves the right to make changes in the product design without notice to its users.

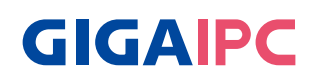

All other products' name or trademarks are properties of their respective owners.

- Microsoft Windows is a registered trademark of Microsoft Corp.
- Intel, Pentium, Celeron, and Xeon are registered trademarks of Intel Corporation
- Core, Atom are trademarks of Intel Corporation
- ITE is a trademark of Integrated Technology Express, Inc.
- IBM, PC/AT, PS/2, and VGA are trademarks of International Business Machines Corporation.

All other product names or trademarks are properties of their respective owners.

#### **Packing List**

Before setting up your product, please make sure the following items have been shipped:

| Item                                                                              | Quantity |
|-----------------------------------------------------------------------------------|----------|
| SDM-1335AL                                                                        | 1        |
| SCREW KIT WITH #0 ZIPLOCK BAG SCREW-BIND<br>M3.0*L5.0 NI (P/N : 25KSD-130053-S0R) | 1        |

- Followings are the components only when choosing M.2 NVMe SSD for SKU combination.
- To get installation instructions, please see P.31

| Item                                  | Quantity |
|---------------------------------------|----------|
| DIMM2 PAD (P/N : 25ST3-200086-T5R)    | 1        |
| M.2 Standoff (P/N : 12KSF-F10303-20R) | 1        |
| M.2 Screw (P/N: 25KSG-130048-S0R)     | 1        |
| M.2 Bracket (P/N: 25ST1-1231Z0-S7R)   | 1        |

#### \*Optional kit :

| Item                                                                              | Quantity |
|-----------------------------------------------------------------------------------|----------|
| Internal Wi-Fi Cable (P/N: 25CA0-090004-A5S (90mm)<br>+ 25CA0-280003-A5S (280mm)) | 1        |
| External Wi-Fi 5 Antenna (P/N: 25CA0-112001-A5S)                                  | 2        |
| External Wi-Fi 6/6E Antenna (P/N: 25CA0-163002-A5S)                               | 2        |

If any of these items are missing or damaged, please contact your distributor or sales representative immediately.

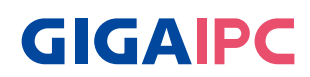

#### About this Document

This User's Manual contains all the essential information, such as detailed descriptions and explanations on the product's hardware and software features (if any), its specifications, dimensions, jumper/ connector settings/definitions, and driver installation instructions (if any), to facilitate users in setting up their product.

Users may refer to the GIGAIPC.com for the latest version of this document.

Please read the following safety instructions carefully. It is advised that you keep this manual for future references

- 1. All cautions and warnings on the device should be noted.
- 2. Make sure the power source matches the power rating of the device.
- 3. Position the power cord so that people cannot step on it. Do not place anything over the power cord.
- 4. Always completely disconnect the power before working on the system's hardware.
- 5. No connections should be made when the system is powered as a sudden rush of power may damage sensitive electronic components.
- 6. If the device is not to be used for a long time, disconnect it from the power supply to avoid damage by transient over-voltage.
- 7. Always disconnect this device from any AC supply before cleaning.
- 8. While cleaning, use a damp cloth instead of liquid or spray detergents.
- 9. Make sure the device is installed near a power outlet and is easily accessible.
- 10. Keep this device away from humidity.
- 11. Place the device on a solid surface during installation to prevent falls
- 12. Do not cover the openings on the device to ensure optimal heat dissipation.

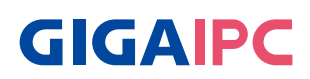

- 13. Watch out for high temperatures when the system is running.
- 14. Do not touch the heat sink or heat spreader when the system is running
- 15. Never pour any liquid into the openings. This could cause fire or electric shock.
- 16. As most electronic components are sensitive to static electrical charge, be sure to ground yourself to prevent static charge when installing the internal components. Use a grounding wrist strap and contain all electronic components in any static-shielded containers.
- 17. If any of the following situations arises, please the contact our service personnel:
  - i. Damaged power cord or plug
  - ii. Liquid intrusion to the device
  - iii. Exposure to moisture
  - iv. Device is not working as expected or in a manner as described in this manual
  - v. The device is dropped or damaged
  - vi. Any obvious signs of damage displayed on the device

#### 18. DO NOT LEAVE THIS DEVICE IN AN UNCONTROLLED ENVIRONMENT WITH TEMPERATURES BEYOND THE DEVICE'S PERMITTED STORAGE TEMPERATURES (SEE CHAPTER 1) TO PREVENT DAMAGE.

#### **FCC Statement**

## Warning!

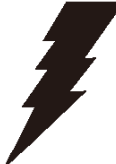

This device complies with Part 15 FCC Rules. Operation is subject to the following two conditions: (1) this device may not cause harmful interference, and (2) this device must accept any interference received including interference that may cause undesired operation.

#### Caution:

There is a danger of explosion if the battery is incorrectly replaced. Replace only with the same or equivalent type recommended by the manufacturer. Dispose of used batteries according to the manufacturer's instructions and your local government's recycling or disposal directives.

#### Attention:

Il y a un risque d'explosion si la batterie est remplacée de façon incorrecte. Ne la remplacer qu'avec le même modèle ou équivalent recommandé par le constructeur. Recycler les batteries usées en accord avec les instructions du fabricant et les directives gouvernementales de recyclage.

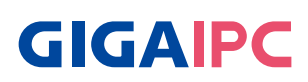

#### **Table Contents**

| Smai<br>Quic | rt Displa<br>k Start    | ay Module Series<br>Guide                  | 1               |
|--------------|-------------------------|--------------------------------------------|-----------------|
|              | Copyri                  | ght Notice                                 | 2               |
|              | Acknov                  | vledgement                                 | 3               |
|              | Packing                 | g List                                     | 4               |
|              | About                   | this Document                              | 5               |
|              | Safety                  | Precautions                                | 6               |
|              | FCC Sta                 | atement                                    | 8               |
| Chap         | o <b>ter 1 -</b><br>1.1 | Product Specifications<br>Specifications   | <b>11</b><br>13 |
| Chap         | oter 2 –                | Hardware Information                       | 15              |
|              | 2.1                     | Jumpers and Connectors                     | 16              |
|              | 2.2.1                   | HDMI_20, HDMI_21 (HDMI Connector)          | 18              |
|              | 2.2.2                   | USB32_2 (USB 3.2 type A Gen 2x1 connector) | 19              |
|              | 2.2.3                   | USBTC (USB 3.2 type C Gen 2x2 connector)   | 20              |
|              | 2.2.4                   | USB32_1 (USB 3.2 type A Gen 2x1 connector) | 21              |
|              | 2.2.5                   | LAN (LAN connector)                        | 22              |
|              | 2.2.6                   | SODIMMA, SODIMMB (DDR5 SO-DIMM sockets)    | 23              |
|              | 2.2.7                   | M2M (1 x M.2 slot, 2280 M-key)             | 24              |
|              | 2.2.8                   | M2E (1 x M.2 slot, 2230 E-key)             | 25              |
|              | 2.2.9                   | CPU_FAN (CPU Fan connector)                | 26              |
|              | 2.2.10                  | BATTERY (1 x Battery cable connector)      | 27              |
| -            |                         |                                            |                 |

| Chap | oter 3 – | - SDM-L Installation                                          | 28        |
|------|----------|---------------------------------------------------------------|-----------|
|      | 3.1      | Dimension                                                     | 29        |
|      | 3.2      | Installation                                                  | 30        |
| Chap | oter 4 – | BIOS                                                          | 33        |
|      | 4.1      | Introduction                                                  | 34        |
|      | 4.2      | The Main Menu                                                 | 35        |
|      | 4.3      | Advanced                                                      | 36        |
|      | 4.3.1    | AMT Configuration                                             | 37        |
|      | 4.3.2    | TPM Configuration                                             | 42        |
|      | 4.3.3    | CPU Configuration                                             | 44        |
|      | 4.3.4    | IT8613 Super IO Configuration                                 | 45        |
|      | 4.3.5    | Hardware Monitor                                              | 46        |
|      | 4.3.6    | S5 RTC Wake Settings                                          | 47        |
|      | 4.3.7    | Intel TXT Information                                         | 48        |
|      | 4.3.8    | Network Stack Configuration                                   | 49        |
|      | 4.3.9    | NVMe Configuration                                            | 50        |
|      | 4.3.10   | Offboard SATA Controller Configuration                        | 51        |
|      | 4.3.11   | Tls Auth Configuration                                        | 52        |
|      | 4.3.12   | Intel(R) Ethernet Controller (3) I225-LN<br>74:56:3C:BB:18:98 | 1 -<br>53 |
|      | 4.4      | Chipset                                                       | 54        |
|      | 4.5      | Security                                                      | 55        |
|      | 4.6      | Boot                                                          | 58        |
|      | 4.7      | Save & Exit                                                   | 59        |
|      |          |                                                               |           |

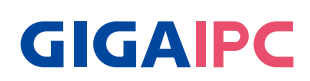

# **Chapter 1**

## **Chapter 1 - Product Specifications**

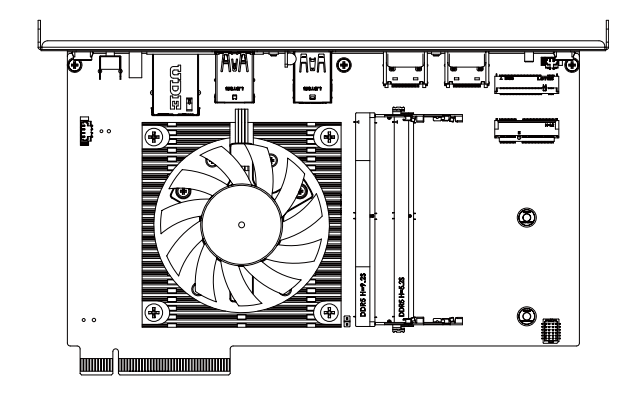

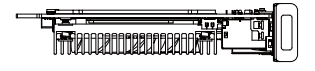

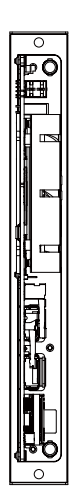

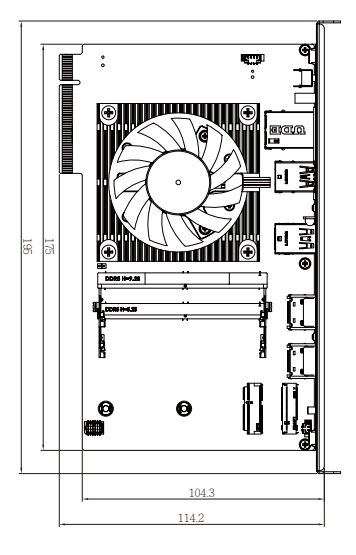

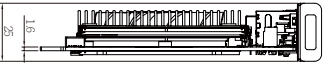

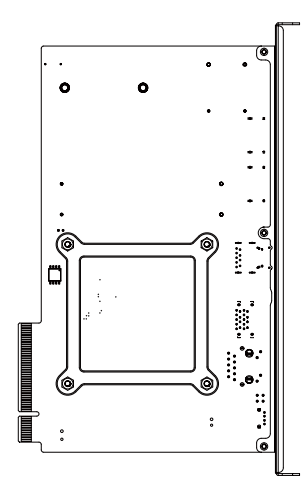

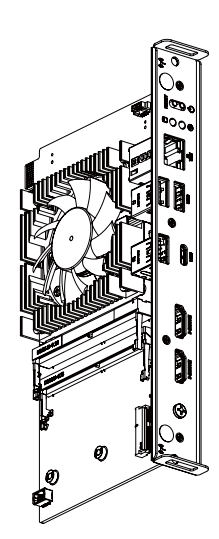

**1000** 0000

**D**•

CC,

•

D

8 0 }

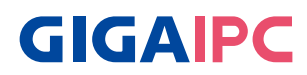

## 1.1 Specifications

| Motherboard | SDM-1335AL<br>(MRLU5AL-SI)                                                                                                    |  |  |
|-------------|----------------------------------------------------------------------------------------------------|--|--|
| Form Factor | SDM-Large<br>175W x 100D(mm)                                                                                                    |  |  |
| CPU         | Intel <sup>®</sup> Core <sup>™</sup> i5-1335U Processor<br>Intel <sup>®</sup> 7, 10 cores, 2P+8E, 12 threads, up to 4.6 GHz<br>TDP 15W                                                                                                    |  |  |
| Socket      | 1 x FCBGA1744                                                                                                    |  |  |
| Memory      | 2 x DDR5 SO-DIMM sockets, Max. Capacity 64 GB<br>Support Dual Channel DDR5 5200 MHz memory modules                                                                                                    |  |  |
| Ethernet    | 1 x 2.5GbE LAN Port (Intel <sup>®</sup> I225LM)                                                                                                    |  |  |
| Video       | Integrated Graphics Processor -<br>Intel® Iris Xe Graphics:<br>1 x HDMI 2.1 (SDM), supporting a maximum resolution of<br>7680x4320 @60Hz<br>1 x Display Port 1.4a (SDM), supporting a maximum resolution of<br>7680x4320 @60Hz<br>1 x HDMI 2.1 (Rear), supporting a maximum resolution of<br>7680x4320 @60Hz<br>1 x HDMI 2.0 (Rear), supporting a maximum resolution of<br>4096x2160 @60Hz<br>1 x DP 1.4 through USB type C (8k), supporting a maximum<br>resolution of 7680x4320 @60Hz |  |  |
| Audio       | Intel <sup>®</sup> integrated Audio                                                                                                    |  |  |
| Expansion   | 1 x 2280 M.2 M-Key (PCle Gen4x4)                                                                                                    |  |  |
| Rear I/O    | 1 x 2230 M.2 E-Key<br>1 x RJ45 LAN Port<br>2 x HDMI<br>3 x USB 3.2 type A Gen 2x1<br>1 x USB 3.2 type C Gen 2x1<br>1 x PWR LED<br>1 x HDD LED<br>2 x External Antenna Holes (Optional)<br>1 x Reset button<br>1 x Power button                                                                                                    |  |  |

| Motherboard             | SDM-1335AL<br>(MRLU5AL-SI)                                                                                                    |  |
|-------------------------|----------------------------------------------------------------------------------------------------|--|
| ТРМ                     | Onboard TPM 2.0 security chip<br>INFINEON SLB9670VQ2.0                                                                                                    |  |
| OS<br>Compatibility     | Windows® 10/11 (x64)                                                                                                    |  |
| Operating<br>Properties | Operating temperature: 0°C to 55°C<br>Operating humidity: 0%-90% (non-condensing)<br>Non-operating temperature: -40°C to 85°C<br>Non-operating humidity: 0%-95% (non-condensing) |  |

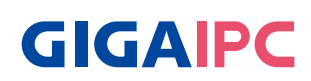

# **Chapter 2**

Chapter 2 – Hardware Information

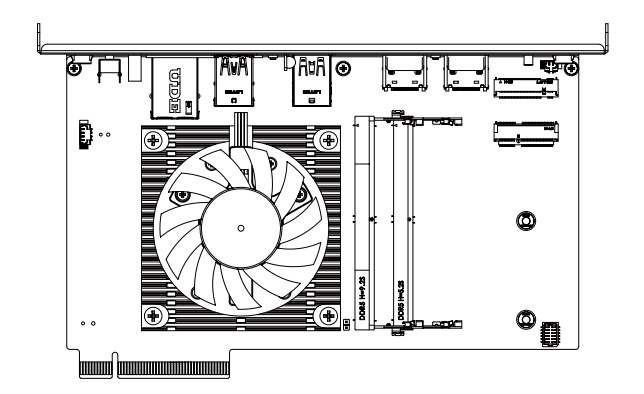

#### 2.1 Jumpers and Connectors

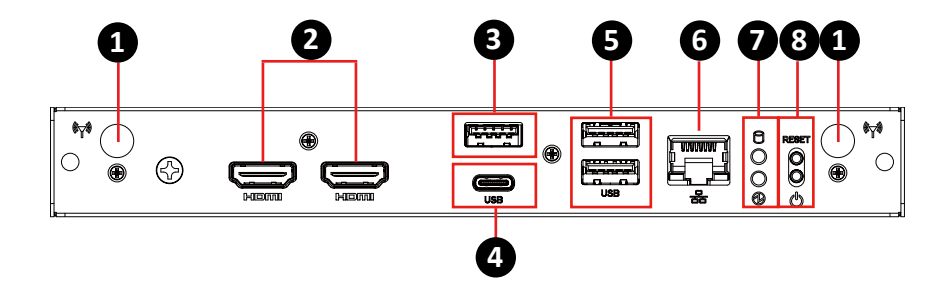

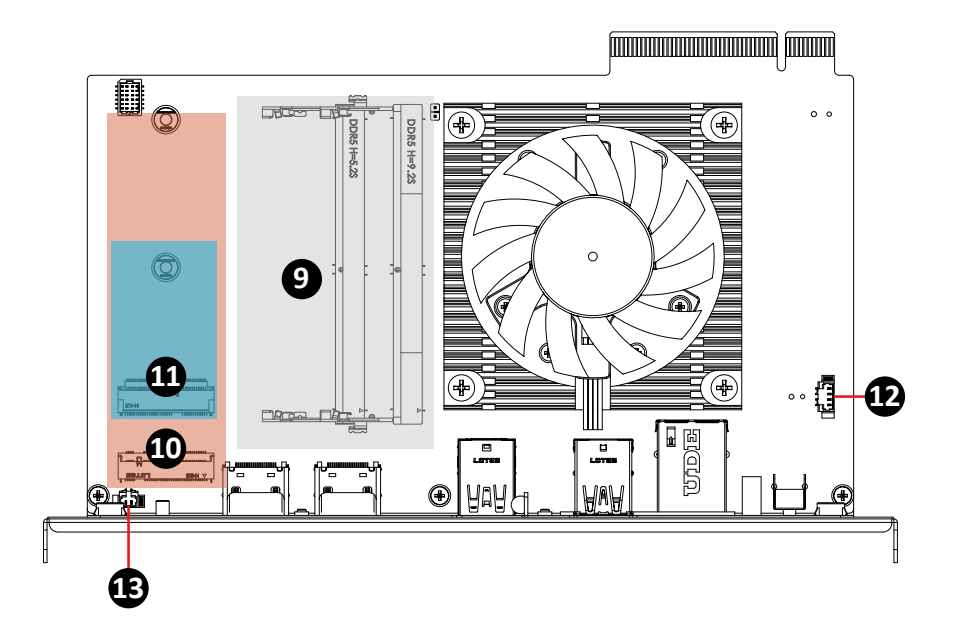

# **GIGAIPC**

| No | Code               | Description                                         |
|----|--------------------|-----------------------------------------------------|
| 1  | Antenna hole       | 2 x Antenna (WiFi & BT) (Option)                    |
| 2  | HDMI_20<br>HDMI_21 | 2 x HDMI                                            |
| 3  | USB32_2            | 1 x USB 3.2 type A Gen 2x1                          |
| 4  | USBTC              | 1 x USB 3.2 tyep C Gen 2x2                          |
| 5  | USB32_1            | 2 x USB 3.2 type A Gen 2x1                          |
| 6  | LAN                | 1 x RJ45                                            |
| 7  | PS_LED             | 1 x HDD LED (Top)<br>1 x PWR LED (Bottom)           |
| 8  | PSW_RST            | 1 x Reset button (Top)<br>1 x Power button (Bottom) |
| 9  | SODIMMA<br>SODIMMB | 2 x DDR5 SO-DIMM sockets                            |
| 10 | M2M                | 1 x M.2 slot, 2280 M-key                            |
| 11 | M2E                | 1 x M.2 slot, 2230 M-key                            |
| 12 | CPU_FAN            | 1 x CPU Fan connector                               |
| 13 | BATTERY            | 1 x Battery cable connector                         |

#### 2.2.1 HDMI\_20, HDMI\_21 (HDMI Connector)

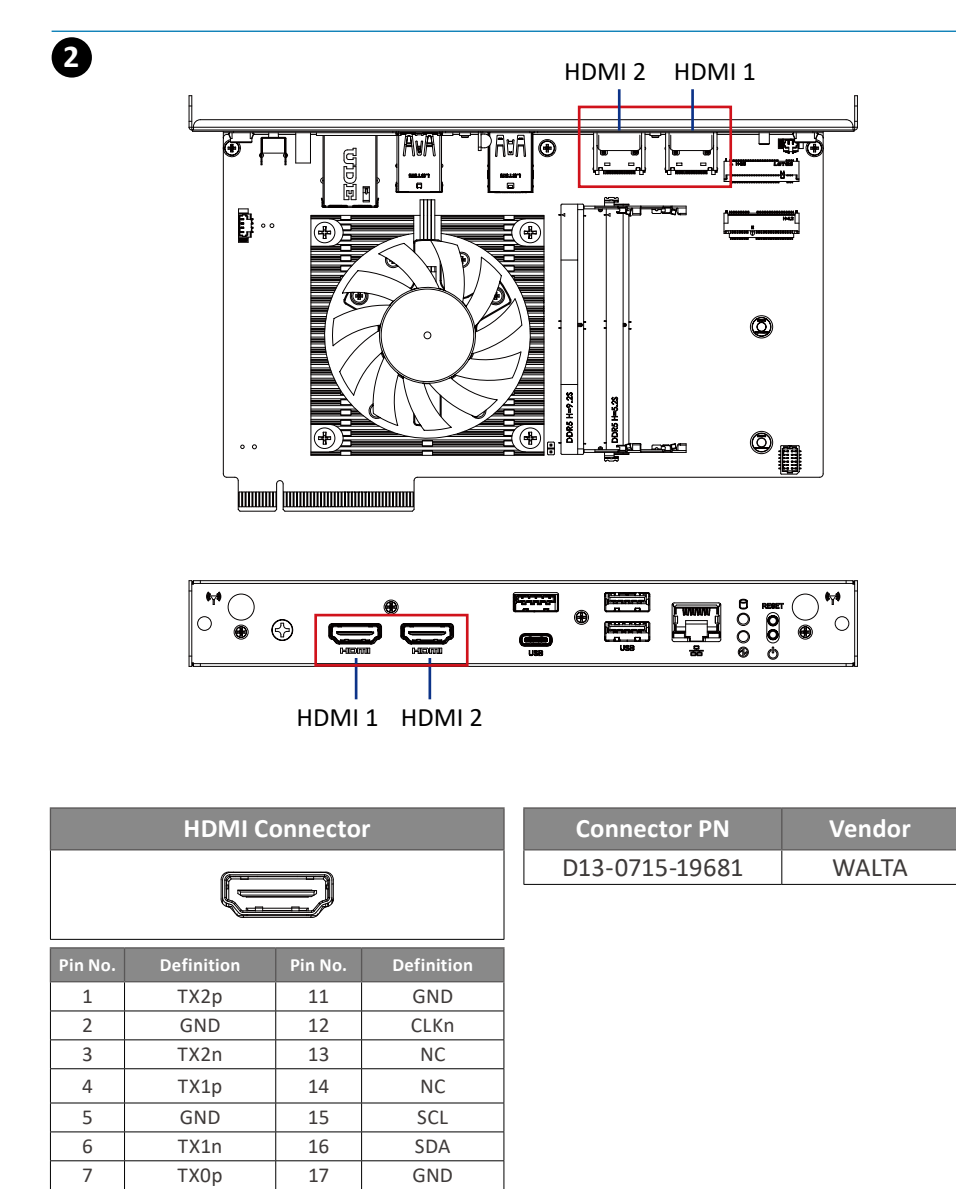

8

9

10

GND

TX0n

CLKp

18

19

5V Hot Plug

Detect

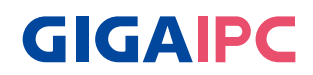

#### 2.2.2 USB32\_2 (USB 3.2 type A Gen 2x1 connector)

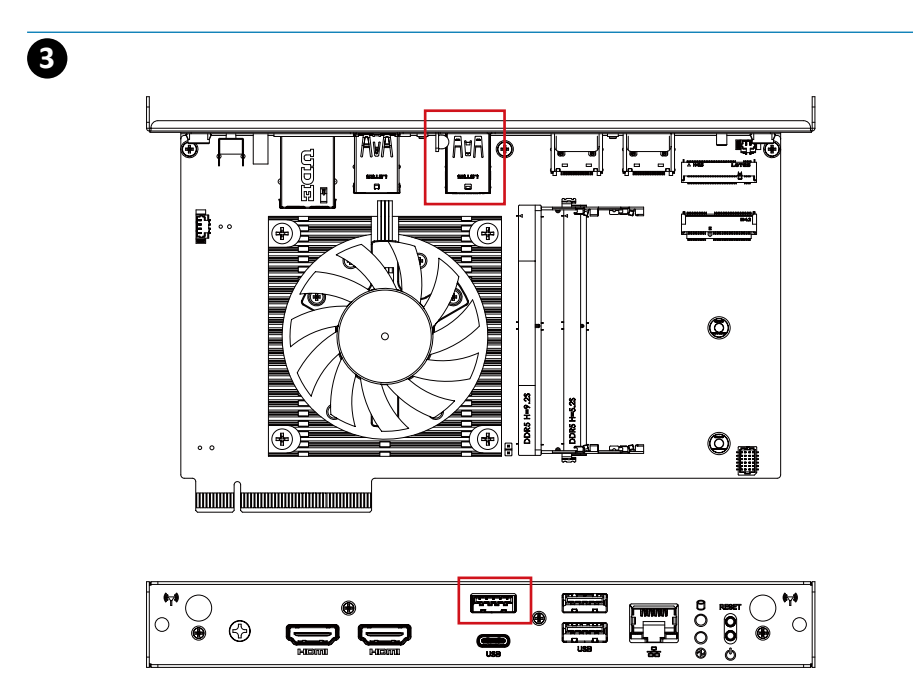

| Pin<br>No. | Definition | Pin<br>No. | Definition |
|------------|------------|------------|------------|
| 1          | 5V         | 10         | 5V         |
| 2          | D1n        | 11         | D0n        |
| 3          | D1p        | 12         | D0p        |
| 4          | GND        | 13         | GND        |
| 5          | USB3_RX1n  | 14         | USB3_RX2n  |
| 6          | USB3_RX1p  | 15         | USB3_RX2p  |
| 7          | GND        | 16         | GND        |
| 8          | USB3_TX1n  | 17         | USB3_TX2n  |
| 9          | USB3_TX1p  | 18         | USB3_TX2p  |
|            |            |            |            |

USB 3.2 Gen 2x1 Connector

| Connector PN   | Vendor |
|----------------|--------|
| AUSB0174-K005C | LOTES  |

#### 2.2.3 USBTC (USB 3.2 type C Gen 2x2 connector)

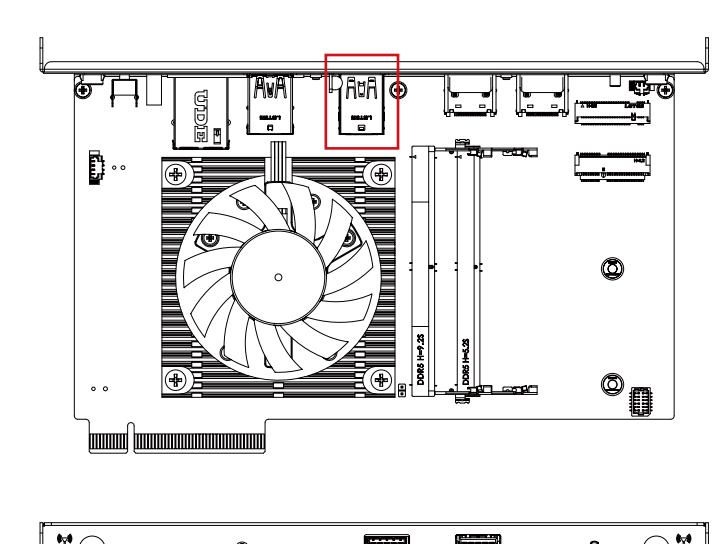

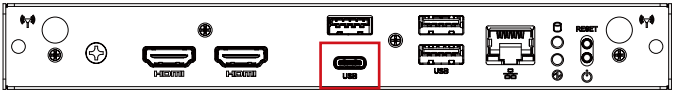

| USB |  |
|-----|--|

**USB Type C Connector** 

| Pin No. | Definition | Pin No. | Definition |
|---------|------------|---------|------------|
| A1      | GND        | B1      | GND        |
| A2      | TX1p       | B2      | TX2p       |
| A3      | TX1n       | B3      | TX2n       |
| A4      | VBUS       | B4      | VBUS       |
| A5      | CC1        | B5      | CC2        |
| A6      | Dp         | B6      | Dp         |
| A7      | Dn         | B7      | Dn         |
| A8      | NC         | B8      | NC         |
| A9      | VBUS       | B9      | VBUS       |
| A10     | RX2n       | B10     | RX1n       |
| A11     | RX2p       | B11     | RX1p       |
| A12     | GND        | B12     | GND        |

| Connector PN | Vendor |
|--------------|--------|
| DX07S024JJ2  | JAE    |

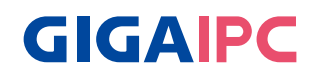

#### 2.2.4 USB32\_1 (USB 3.2 type A Gen 2x1 connector)

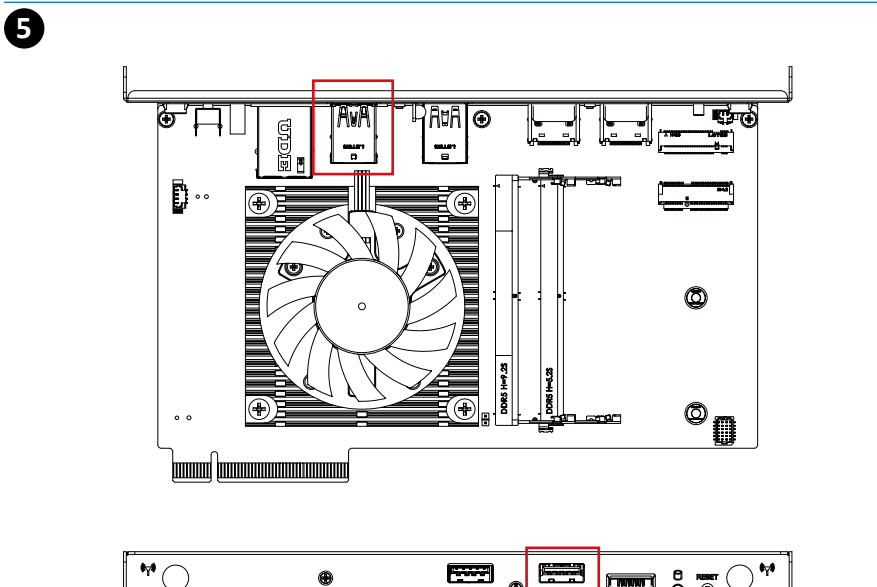

|  | \$ |  | ۲ |  | 0000<br>000 | • | •••• |
|--|----|--|---|--|-------------|---|------|
|  |    |  |   |  |             |   |      |

| Pin<br>No. | Definition | Pin<br>No. | Definition |  |  |  |  |
|------------|------------|------------|------------|--|--|--|--|
| 1          | 5V         | 10         | 5V         |  |  |  |  |
| 2          | D1n        | 11         | D0n        |  |  |  |  |
| 3          | D1p        | 12         | D0p        |  |  |  |  |
| 4          | GND        | 13         | GND        |  |  |  |  |
| 5          | USB3_RX1n  | 14         | USB3_RX2n  |  |  |  |  |
| 6          | USB3_RX1p  | 15         | USB3_RX2p  |  |  |  |  |
| 7          | GND        | 16         | GND        |  |  |  |  |
| 8          | USB3_TX1n  | 17         | USB3_TX2n  |  |  |  |  |
| 9          | USB3_TX1p  | 18         | USB3_TX2p  |  |  |  |  |
|            |            |            |            |  |  |  |  |

USB 3.2 Gen 2x1 Connector

| Connector PN    | Vendor |
|-----------------|--------|
| 18-A9830-6A33-A | TCONN  |

## 2.2.5 LAN (LAN connector)

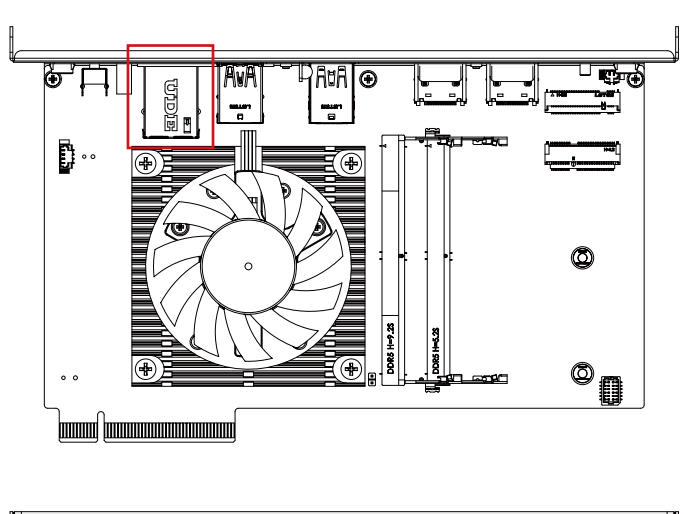

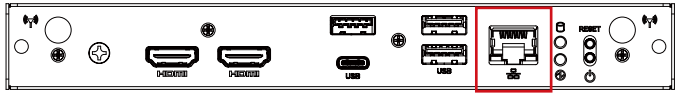

| LAN Connector |
|---------------|
|               |

| Pin No. | Definition | Pin No. | Definition |
|---------|------------|---------|------------|
| 1       | TX1+       | 4       | TX3+       |
| 2       | TX1-       | 5       | TX3-       |
| 3       | TX2+       | 7       | TX4+       |
| 6       | TX2-       | 8       | TX4-       |

| State        |                       | Description |                       |  |
|--------------|-----------------------|-------------|-----------------------|--|
| Orange On    | 2.5Gbps data rate     |             |                       |  |
| Green On     | 1Gbps data rate       |             |                       |  |
| Off          | 100M&10Mbps data rate |             | 100M&10Mbps data rate |  |
| Connector PN |                       | Vendor      |                       |  |
| RB1-GB-0010  |                       | UDE         |                       |  |

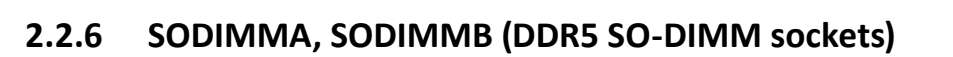

**GIGAIPC** 

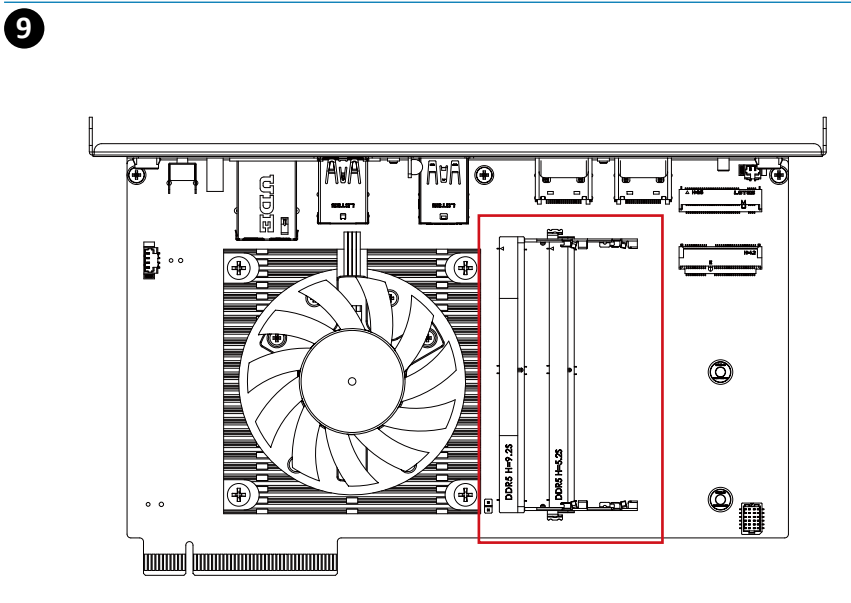

## 2.2.7 M2M (1 x M.2 slot, 2280 M-key)

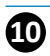

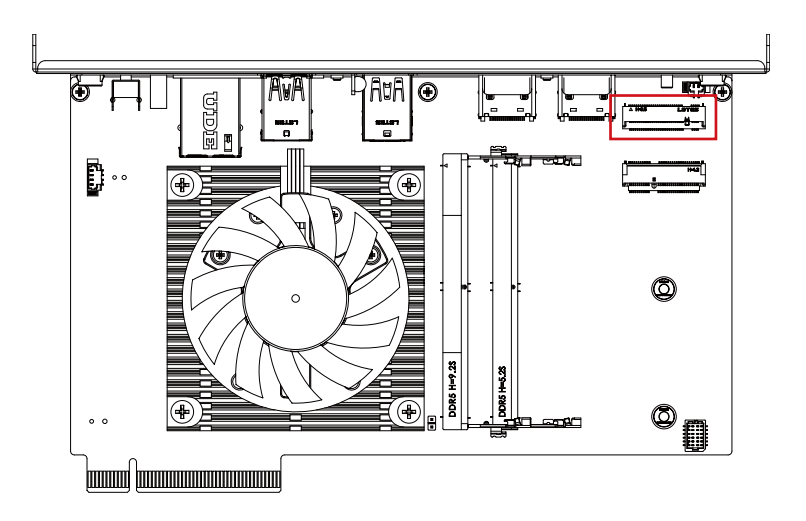

M.2 M Key Connector

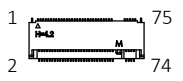

| Pin No. | Definition | Pin No. | Definition |
|---------|------------|---------|------------|
| 1       | GND        | 2       | 3.3V       |
| 3       | GND        | 4       | 3.3V       |
| 5       | PCIE3 RXn  | 6       | NC         |
| 7       | PCIE3 RXp  | 8       | NC         |
| 9       | GND        | 10      | NC         |
| 11      | PCIE3 TXn  | 12      | 3.3V       |
| 13      | PCIE3 TXp  | 14      | 3.3V       |
| 15      | GND        | 16      | 3.3V       |
| 17      | PCIE2 RXn  | 18      | 3.3V       |
| 19      | PCIE2 RXp  | 20      | NC         |
| 21      | GND        | 22      | NC         |
| 23      | PCIE2 TXn  | 24      | NC         |
| 25      | PCIE2 TXp  | 26      | NC         |
| 27      | GND        | 28      | NC         |
| 29      | PCIE1 RXn  | 30      | NC         |
| 31      | PCIE1 RXp  | 32      | NC         |
| 33      | GND        | 34      | NC         |

| Pin No.    | Definition  | P  | in No.  | Definition            |
|------------|-------------|----|---------|-----------------------|
| 35         | PCIE1 TXn   |    | 36      | NC                    |
| 37         | PCIE1 TXp   |    | 38      | NC                    |
| 39         | GND         |    | 40      | NC                    |
| 41         | PCIE0 RXn   |    | 42      | NC                    |
| 43         | PCIE0 RXp   |    | 44      | NC                    |
| 45         | GND         |    | 46      | NC                    |
| 47         | PCIE0 TXn   |    | 48      | NC                    |
| 49         | PCIE0 TXp   |    | 50      | PCI Reset             |
| 51         | GND         |    | 52      | PCIE Clock<br>Request |
| 53         | PCIE Clockn | 54 |         | Wakeup                |
| 55         | PCIE Clockp |    | 56      | NC                    |
| 57         | GND         |    | 58      | NC                    |
| Pin No.    | Definition  | P  | 'in No. | Definition            |
| 67         | NC          |    | 68      | SUSCLK                |
| 69         | Detect      |    | 70      | 3.3V                  |
| 71         | GND         |    | 72      | 3.3V                  |
| 73         | GND         |    | 74      | 3.3V                  |
| 75         | GND         |    |         |                       |
| Cor        | nnector PN  |    |         | Vendor                |
| 80159-8523 |             |    | BE      | LLWETHER              |

# **GIGAIPC**

## 2.2.8 M2E (1 x M.2 slot, 2230 E-key)

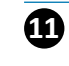

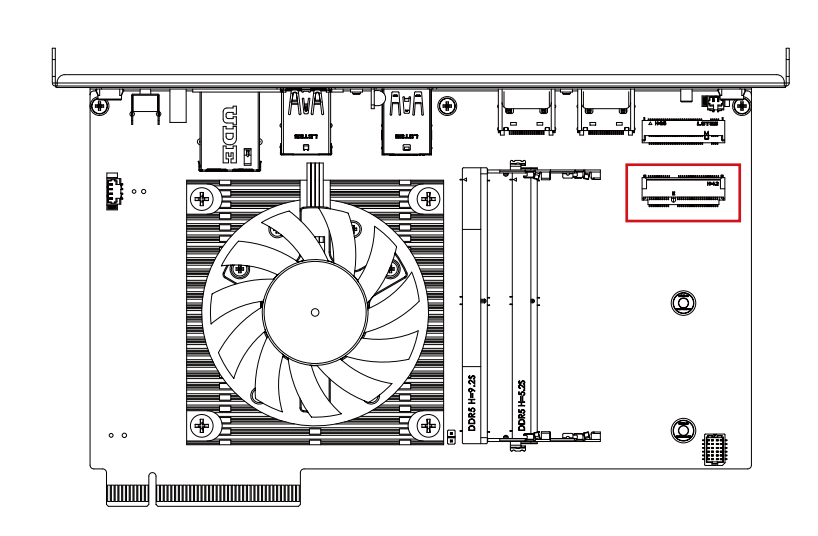

#### M.2 E Key Connector

| 1 | A Hes Lates | 75 |
|---|-------------|----|
| 2 |             | 74 |

| Pin No. | Definition | Pin No. | Definition |
|---------|------------|---------|------------|
| 1       | GND        | 2       | 3.3V       |
| 3       | D1p        | 4       | 3.3V       |
| 5       | D1n        | 6       | NC         |
| 7       | GND        | 8       | NC         |
| 9       | NC         | 10      | NC         |
| 11      | NC         | 12      | NC         |
| 13      | GND        | 14      | NC         |
| 15      | NC         | 16      | NC         |
| 17      | NC         | 18      | GND        |
| 19      | GND        | 20      | NC         |
| 21      | NC         | 22      | NC         |
| 23      | NC         |         |            |
| Pin No. | Definition | Pin No. | Definition |
| 33      | GND        | 32      | NC         |
| 35      | PCIE_TXp   | 34      | NC         |
| 37      | PCIE_TXn   | 36      | NC         |

| 39   | GND                   | 38 | CL_Reset     |
|------|-----------------------|----|--------------|
| 41   | PCIE_RXp              | 40 | CL_DATA      |
| 43   | PCIE_RXn              | 42 | CL_Clock     |
| 45   | GND                   | 44 | NC           |
| 47   | PCIE CLOCKp           | 46 | NC           |
| 49   | PCIE CLOCKn           | 48 | NC           |
| 51   | GND                   | 50 | SUSCLK       |
| 53   | PCIE Clock<br>Request | 52 | PCIRST       |
| 55   | PCIE wake up          | 54 | BT_Disable   |
| 57   | GND                   | 56 | WLAN_DISABLE |
| 59   | NC                    | 58 | NC           |
| 61   | NC                    | 60 | NC           |
| 63   | GND                   | 62 | NC           |
| 65   | NC                    | 64 | NC           |
| 67   | NC                    | 66 | NC           |
| 69   | GND                   | 68 | NC           |
| 71   | NC                    | 70 | NC           |
| 73   | NC                    | 72 | 3.3V         |
| 75   | GND                   | 74 | 3.3V         |
| Con  | Connector PN          |    | Vendor       |
| APCI | 0076-P002A            |    | LOTES        |

## 2.2.9 CPU\_FAN (CPU Fan connector)

Ð

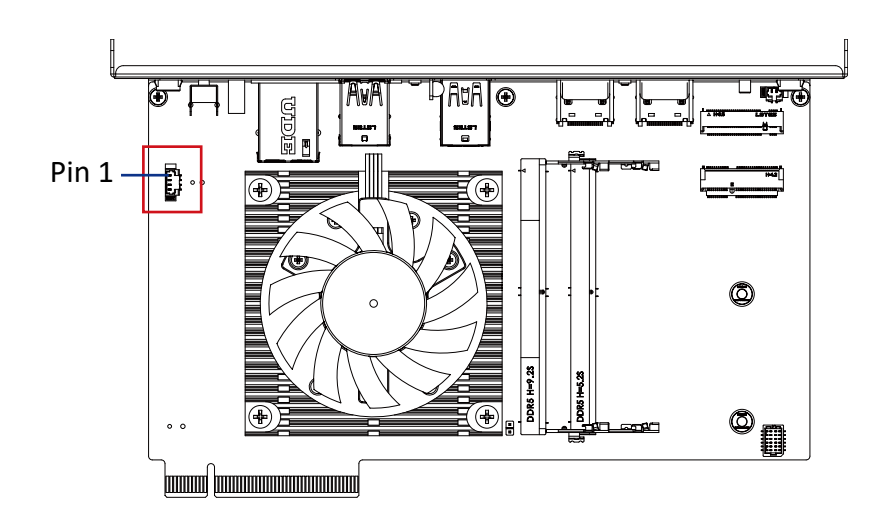

| CPU FAN Connector |               |
|-------------------|---------------|
|                   |               |
| Pin No.           | Definition    |
| 1                 | GND           |
| 2                 | 12V           |
| 3                 | Detect        |
| 4                 | Speed control |

| Connector PN                | Vendor     |  |
|-----------------------------|------------|--|
| 85205-0470N                 | ACES       |  |
| A1250WV-S-04PC              | JOINT-TECH |  |
| Connector type              |            |  |
| 1x4pin header, pitch 1.25mm |            |  |

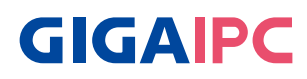

## 2.2.10 BATTERY (1 x Battery cable connector)

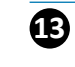

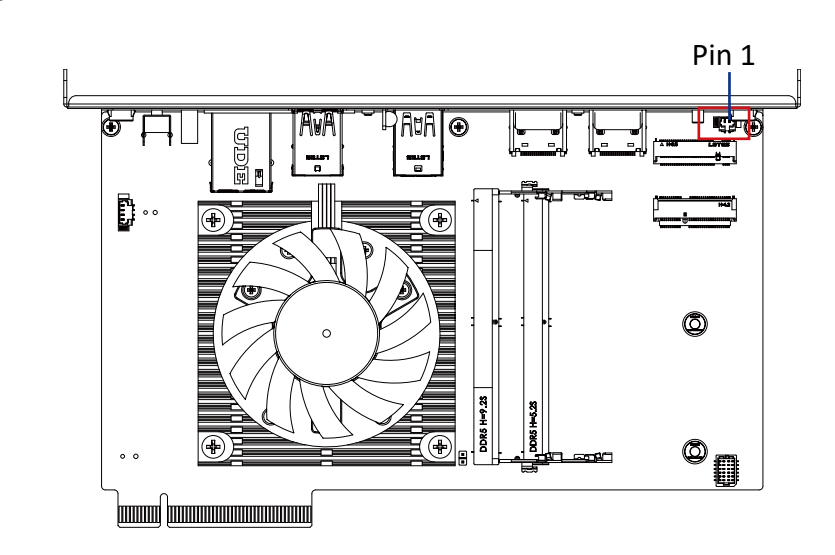

**SDM Series** 

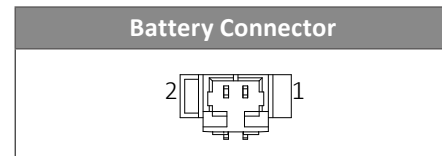

| Pin No.                        | Definition |  |
|--------------------------------|------------|--|
| 1                              | 3.3V RTC   |  |
| 2                              | GND        |  |
| Connector type                 |            |  |
| 1x2pin connector, pitch 1.25mm |            |  |

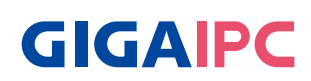

# **Chapter 3**

Chapter 3 – SDM-L Installation

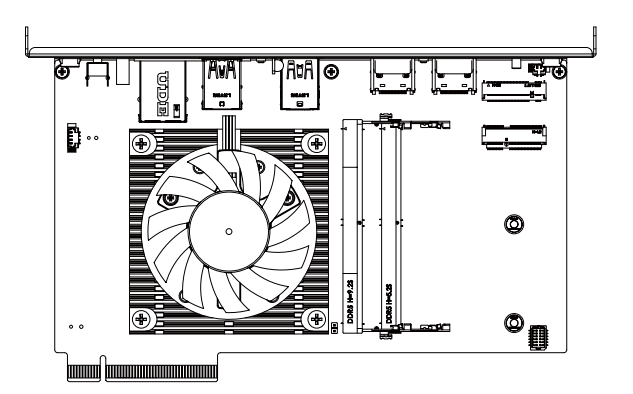

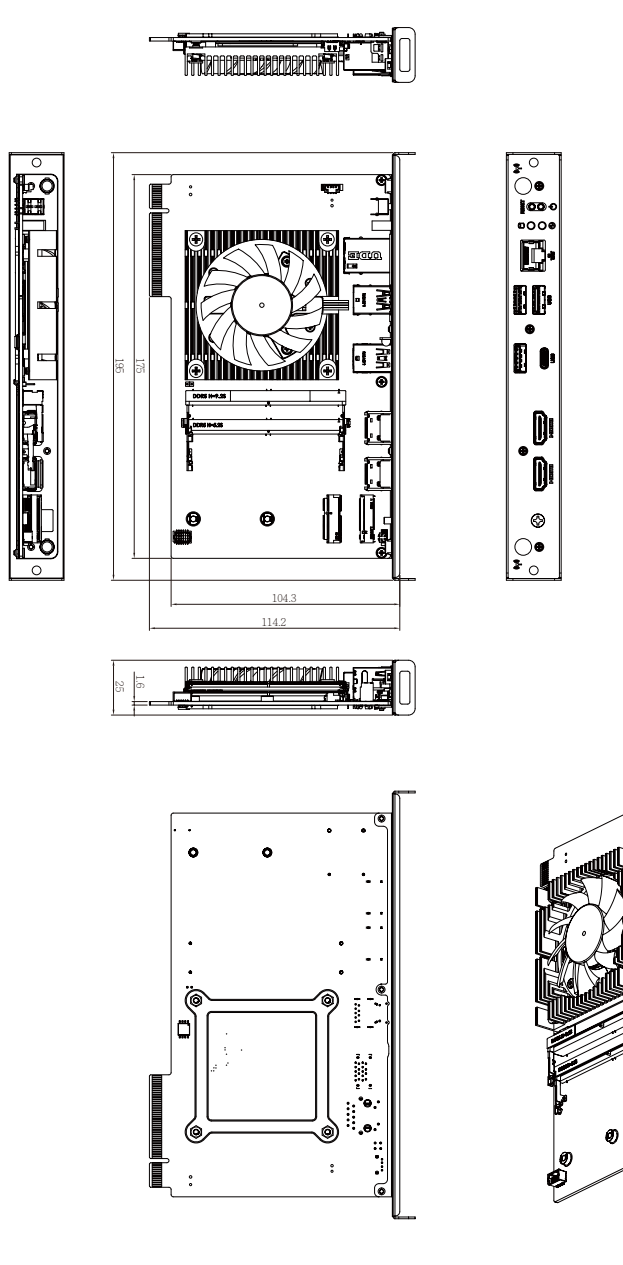

P

00

1

### 3.2 Installation

[SDM Install]

# **SDM Series**

SDM-1335AL

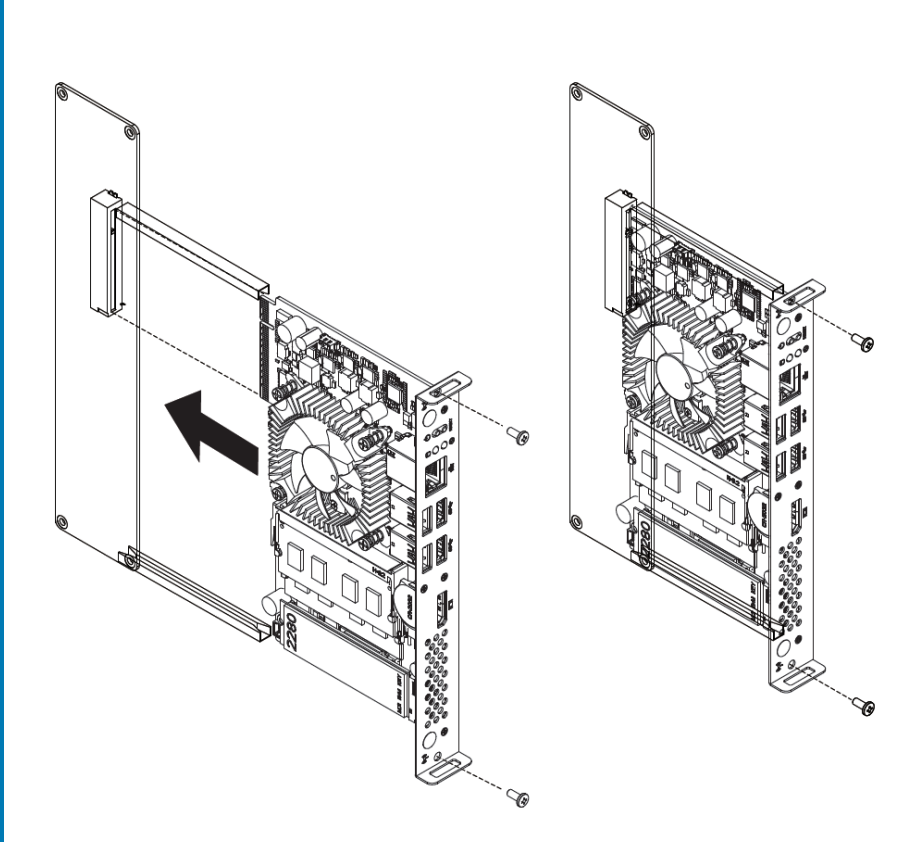

**GIGAIPC** 

\* The image is for reference only. The actual product could be slightly different.

## [M.2 SSD Heatplate module Install]

Following instructions are only for using M.2 NVMe SSD and the kit listed on P.4

#### Step 1.

Remove the on-board screw (Location : MSO1). Carefully insert M.2 2280 SSD into the M.2 slot, and use the standoff which provided in the accessory kits to secure the M.2 SSD.

#### Step 2.

Remove the release paper on M.2 SSD Heatplate, and attach M.2 SSD Heatplate module to the M.2 SSD.

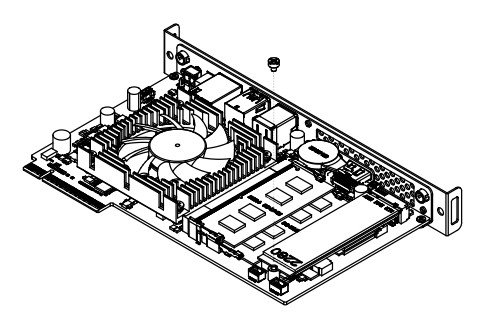

#### Step 3.

Tighten up the screw which was previously removed.

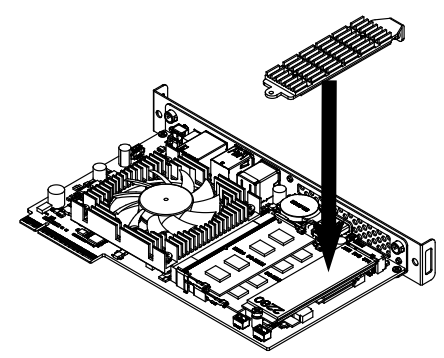

#### Step 4.

Tighten up the screw which was provided in the accessory kits on the bracket.

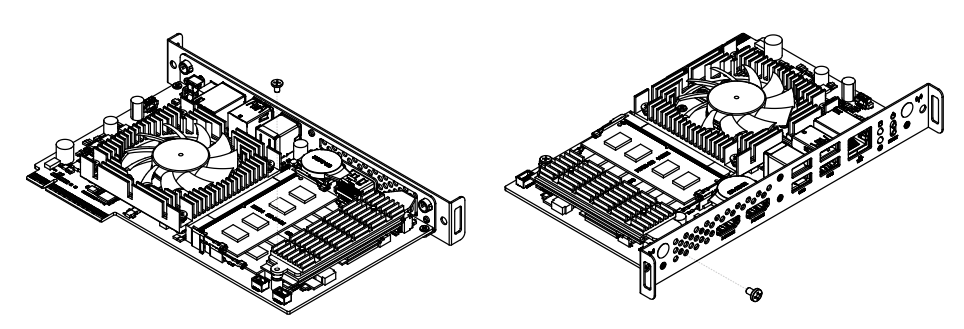

\* The image is for reference only. The actual product could be slightly different.

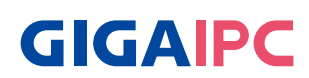

#### [Internal WiFi cable Install & Routing]

Using 280mm Using 90mm **Internal WiFi cable Internal WiFi cable** 00 00 📼 AWA ۲ - जिल्ल 5530 T 0 0 **\*** ' ettiin Minda abdalaladaladalada

\* The image is for reference only. The actual product could be slightly different.

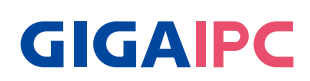

## **Chapter 4**

Chapter 4 – BIOS

#### 4.1 Introduction

BIOS (Basic input/output system) provides hardware detailed information and boot-up options, which include firmware to control, set-up and test all hardware settings. Therefore, BIOS is the communication bridge between OS/application software and hardware.

#### 4.1.1 How to Entering into BIOS menu

Once the system is power on, press the <DEL> key as soon as possible to access into BIOS Setup program.

#### 4.1.2 Function Keys to setup in BIOS Setup program

| Function keys       | Description                                   |
|---------------------|-----------------------------------------------|
| →←                  | Select Screen                                 |
| $\wedge \downarrow$ | Select Item                                   |
| Enter               | Execute command or enter the submenu          |
| +                   | Increase the numeric value or make<br>changes |
| _                   | Decrease the numeric value or make<br>changes |
| F1                  | General Help                                  |
| F2                  | Previous Values                               |
| F3                  | Load Optimized Defaults Settings              |
| F4                  | Save changes & Exit the BIOS Setup<br>program |
| ESC                 | Exit the BIOS Setup program                   |

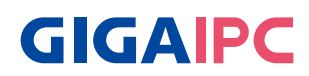

#### 4.2 The Main Menu

The main menu shows the basic system information. Use arrow keys to move among the items.

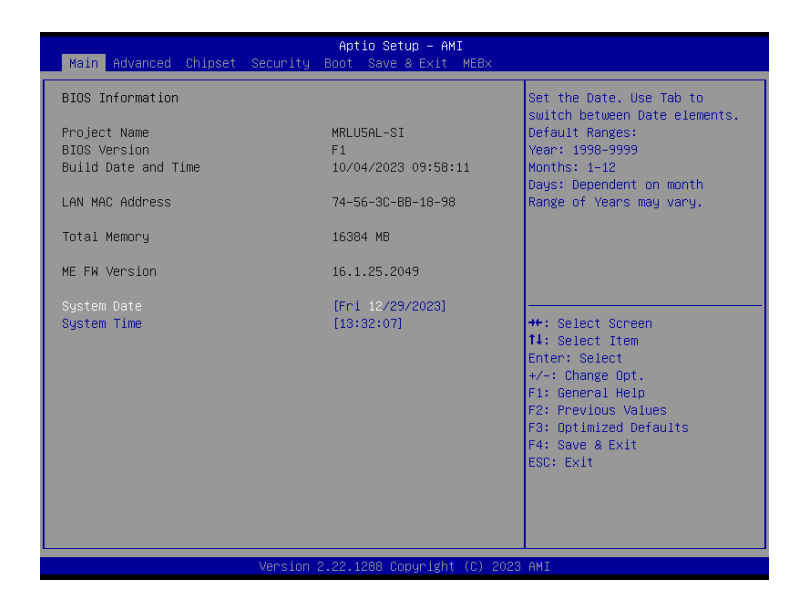

| Items               | Description                                              |
|---------------------|----------------------------------------------------------|
| Project Name        | Shows Project name information                           |
| <b>BIOS Version</b> | Shows the BIOS version of the system                     |
| Build Date and Time | Shows the Build Date and Time when the BIOS was created. |
| LAN MAC Address     | Shows LAN MAC Address information                        |
| Total Memory        | Shows the total memory size of the installed memory      |
| ME FW version       | Shows ME firmware version                                |
| System Date         | Set the Date for the system                              |
|                     | (Format : Weekday - Month - Day - Year)                  |
| System Time         | Set the time for the system                              |
|                     | (Format : Hour - Minute - Second)                        |

#### 4.3 Advanced

The Advanced menu is to configure the functions of hardware settings through submenu. Use arrow keys to move among the items, and press <Enter> to access into the related submenu.

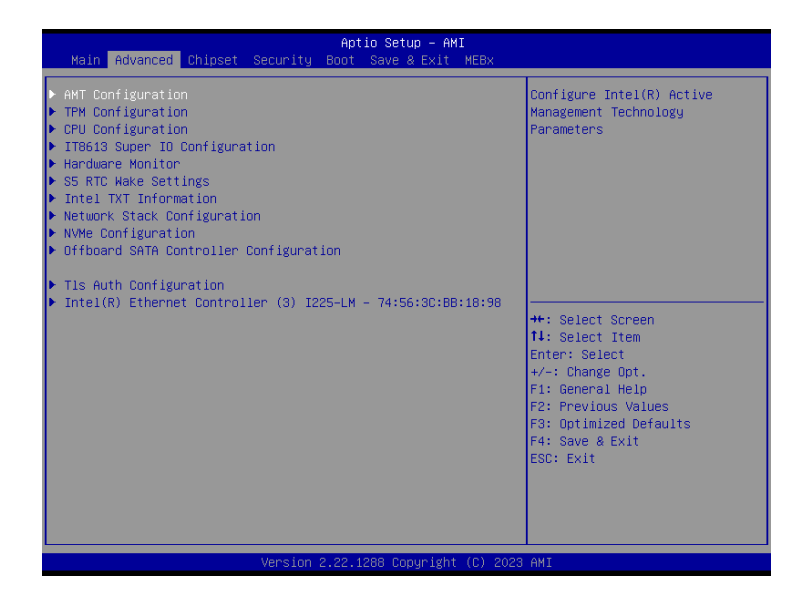

# **GIGAIPC**

#### 4.3.1 AMT Configuration

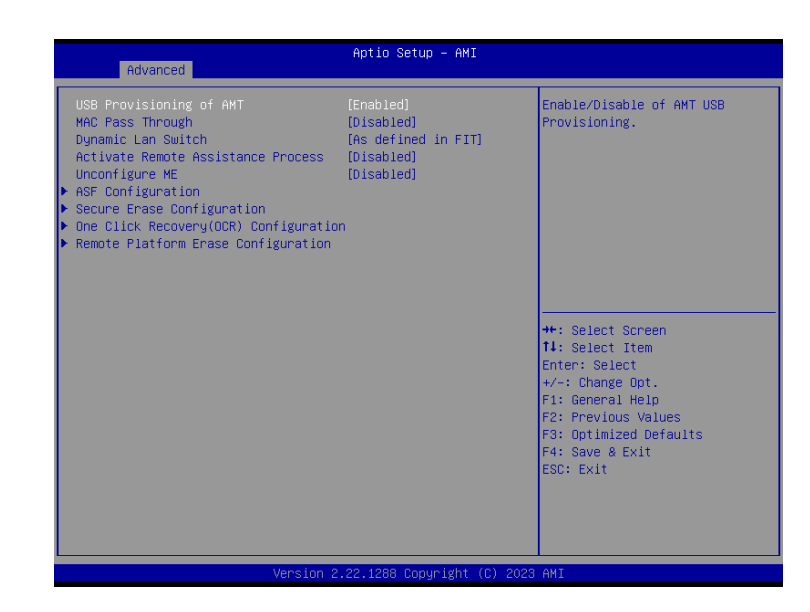

| ltem                                  | Description                                                                                                    |
|---------------------------------------|----------------------------------------------------------------------------------------------------|
| USB Provisioning<br>of AMT            | Inserting a specially formatted USB drive into a system, to let the other<br>system remotely control.<br>Disabled : Disables USB Provisioning of AMT<br>Enabled : Enables USB Provisioning of AMT (Default setting) |
| MAC Pass Through                      | Disabled : Disables MAC Pass Through function (Default setting)<br>Enabled : Enables MAC Pass Through function                                                                                                    |
| Dynamic Lan<br>Switch                 | Allow switching AMT support from Integrated LAN to Discrete LAN.<br>Option items : As defined in FIT (Default setting), Integrated LAN,<br>Discrete LAN.                                                            |
| Activate Remote<br>Assistance Process | Trigger CIRA boot<br>Disabled : Disables TPM feature (Default setting)<br>Enabled : Enables TPM feature                                                                                                    |
| Unconfigure ME                        | To Un-configure ME without password.<br>Disabled : Disables Unconfigure ME (Default settings)<br>Enabled : Enables Unconfigure ME                                                                                   |

## ASF Congifuration

| Advanced                                                                | Aptio Setup — AMI                               |                                                                                                    |
|-------------------------------------------------------------------------|-------------------------------------------------|----------------------------------------------------------------------------------------------------|
| PET Progress<br>WatchDog<br>OS Timer<br>BIOS Timer<br>ASF Sensors Table | (Enabled)<br>(Disabled)<br>0<br>0<br>(Disabled) | Enable/Disable PET Events<br>Progress to receive PET Events.                                                                                                    |
|                                                                         |                                                 | <pre>++: Select Screen II: Select Item Enter: Select +/-: Change Opt. F1: General Help F2: Previous Values F3: Optimized Defaults F4: Save &amp; Exit ESC: Exit</pre> |
|                                                                         |                                                 |                                                                                                    |

| Item              | Description                                                                                                    |  |
|-------------------|----------------------------------------------------------------------------------------------------|--|
| PET Progress      | Choose to receive PET events or not<br>Disabled : Disables PET Progress<br>Enabled : Enables PET Progress (Default setting)         |  |
| WatchDog          | Choose to enables watchdog timer or not<br>Disabled : Disables watchdog Timer (Default setting)<br>Enabled : Enables watchdog Timer |  |
| OS Timer          | Sets OS Watchdog Timer.                                                                                                    |  |
| <b>BIOS Timer</b> | Sets BIOS Timer.                                                                                                    |  |
| ASF Sensors Table | Disabled : Disables ASF Sensors Table (Default setting)<br>Enabled : Enables ASF Sensors Table                                      |  |

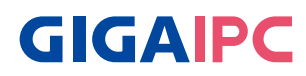

## Secure Erase Configuration

| Advanced                                | Aptio Setup – AMI               |                                                                                                    |
|-----------------------------------------|---------------------------------|----------------------------------------------------------------------------------------------------|
| Secure Erase mode<br>Force Secure Erase | [Simulated]<br>[Disabled]       | Change Secure Erase module<br>behavior:<br>Simulated: Performs SE flow<br>without erasing SSD<br>Real: Erase SSD.<br>*** If SATA device is used,<br>OEM could use<br>SECURE_ERASE_HOOK_PROTOCOL to<br>remove SATA power to skip G3<br>CyCle. *** |
|                                         |                                 | <pre>++: Select Screen 11: Select Item Enter: Select +/-: Change Opt. F1: General Help F2: Previous Values F3: Optimized Defaults F4: Save &amp; Exit ESC: Exit</pre>                                                                            |
|                                         | Version 2.22.1288 Copyright (C) | ) 2023 AMI                                                                                                    |

| Item                  | Description                                                                                                    |
|-----------------------|----------------------------------------------------------------------------------------------------|
| Secure Erase<br>mode  | Choose to enables secure erase mode or not.<br>Simulated : Performs SE flow without erasing SSD (Default setting)<br>Real : Erase SSD |
| Force Secure<br>Erase | Force Secure Erase on next boot.<br>Disabled : Disables Force Secure Erase (Default setting)<br>Enabled : Enables Force Secure Erase  |

## One Click Recovery (OCR) Configuration

| OCR Https Boot [Enabled] Ena<br>OCR PBA Boot [Enabled] Rec<br>OCR Mindows Recovery Boot [Enabled] | nable/Disable One Click<br>scovery Https Boot                                                                                                    |
|---------------------------------------------------------------------------------------------------|----------------------------------------------------------------------------------------------------|
| OCR Disable Secure Boot [Enabled]                                                                 | :: Select Screen<br>:: Select Item<br>tter: Select<br>/-: Change Opt.<br>I: General Help<br>:: Previous Values<br>:: Optimized Defaults<br>:: Save & Exit<br>SC: Exit |
| Version 2.22.1288 Copyright (C) 2023 AM                                                           | 11                                                                                                    |

| ltem                         | Description                                                                                                    |
|------------------------------|----------------------------------------------------------------------------------------------------|
| OCR Https Boot               | Enabled : Enables One Click Recovery Https Boot. (Default setting)<br>Disabled : Disables One Click Recovery Https Boot.                                                                                                    |
| OCR PBA Boot                 | Enabled : Enables One Click Recovery PBA Boot. (Default setting)<br>Disabled : Disables One Click Recovery PBA Boot.                                                                                                    |
| OCR Windows<br>Recovery Boot | Enabled : Enables One Click Recovery Windows recovery boot.<br>(Default setting)<br>Disabled : Disables One Click Recovery Windows recovery boot.                                                                                                 |
| OCR Disable Secure<br>Boot   | Allows CSME to request Secureboot to be disabled for One Click<br>Recovery.<br>Enabled : Enables One Click Recovery disable Secure Boot function.<br>(Default setting)<br>Disabled : Disables One Click Recovery disable Secure Boot<br>function. |

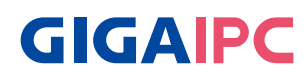

#### Remote Platform Erase Configuration

| Advanced                     | Aptio Setup – AMI                |                                           |
|------------------------------|----------------------------------|-------------------------------------------|
| Enable Remote Platform Erase | [Enabled]                        | Enable/Disable Remote Platform            |
| SSD Erase Mode               | [Simulated]                      |                                           |
|                              |                                  |                                           |
|                              |                                  |                                           |
|                              |                                  |                                           |
|                              |                                  |                                           |
|                              |                                  | ++: Select Screen                         |
|                              |                                  | Enter: Select<br>+/-: Change Opt.         |
|                              |                                  | F1: General Help<br>F2: Previous Values   |
|                              |                                  | F3: Optimized Defaults<br>F4: Save & Exit |
|                              |                                  | ESC: Exit                                 |
|                              |                                  |                                           |
| Vor                          | cion 2 22 1286 Conunight (C) 201 | 22 ANT                                    |
| Ver                          |                                  |                                           |

| Item                                       | Description                                                                                                    |
|--------------------------------------------|----------------------------------------------------------------------------------------------------|
| Enable Remote<br>Platform Erase<br>Feature | Disabled : Disables remote platform erase feature.<br>Enabled : Enables remote platform erase feature. (Default setting)                       |
| SSD Erase Mode                             | Change RPE SSD Erase Action behavior<br>Simulated : performs RPE SSD Erase flow without erasing SSD.<br>(Default setting)<br>Real : Erase SSD. |

#### 4.3.2 TPM Configuration

Use TPM Configuration submenu to choose TPM interface.

| Advanced             | Aptio Setup – AMI         |                                                                |
|----------------------|---------------------------|----------------------------------------------------------------|
| TPM Configuration    |                           | Selects TPM device: PTT or<br>dTPM. PTT – Enables PTT in       |
| TPM Device Selection |                           | SkuMgr dTPM 1.2 – Disables PTT<br>in SkuMgr Warning ! PTT/dTPM |
| ▶ Trusted Computing  |                           | will be disabled and all data saved on it will be lost.        |
|                      |                           |                                                                |
|                      |                           | ++: Select Screen<br>↑↓: Select Item                           |
|                      |                           | Enter: Select<br>+/−: Change Opt.                              |
|                      |                           | F2: Previous Values                                            |
|                      |                           | F4: Save & Exit<br>ESC: Exit                                   |
|                      |                           |                                                                |
|                      |                           |                                                                |
| Ve                   | rsion 2.22.1288 Copyright | (C) 2023 AMI                                                   |

| Item                    | Description                                                                                                    |
|-------------------------|----------------------------------------------------------------------------------------------------|
| TPM Device<br>Selection | PTT : Internal TPM<br>dTPM : External TPM (When using External TPM module or having<br>TPM chip on MB)(Default setting) |

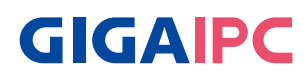

Trusted Computing : Shows TPM information, and TPM module configuration setting.

| Oduancad                                                         | Aptio Setup – AMI               |                                                                                                    |
|------------------------------------------------------------------|---------------------------------|----------------------------------------------------------------------------------------------------|
| Huvanceu                                                         |                                 |                                                                                                    |
| TPM 2.0 Device Found<br>Firmware Version:<br>Vendor:             | 7.85<br>IFX                     | Enables or Disables BIOS<br>support for security device.<br>O.S. will not show Security<br>Device ICS FEL protocol and |
| Security Device Support<br>Pending operation<br>PH Randomization | [Enable]<br>[None]<br>[Enabled] | INTIA interface will not be<br>available.                                                                              |
|                                                                  |                                 | ++: Select Screen                                                                                                    |
|                                                                  |                                 | t↓: Select Item<br>Enter: Select<br>+/-: Change Opt.<br>F1: General Help                                               |
|                                                                  |                                 | F2: Previous Values<br>F3: Optimized Defaults<br>F4: Save & Exit<br>ESC: Exit                                          |
|                                                                  |                                 |                                                                                                    |
| Version                                                          | 2.22.1288 Copyright (C) 202     |                                                                                                    |

| Item                       | Description                                                                                                    |
|----------------------------|----------------------------------------------------------------------------------------------------|
| Security Device<br>support | Enabled : Enables TPM feature (Default setting)<br>Disabled : Disables TPM feature                                                        |
| Pending operation          | None : No execution will be conducted (Default setting)<br>TPM clear : Set to clear data on TPM                                           |
| PH Randomization           | Enabled : Enables Platform Hiearchy (PH) Randomization.<br>(Default setting)<br>Disabled : Disables Platform Hiearchy (PH) Randomization. |

This submenu shows detailed CPU informations.

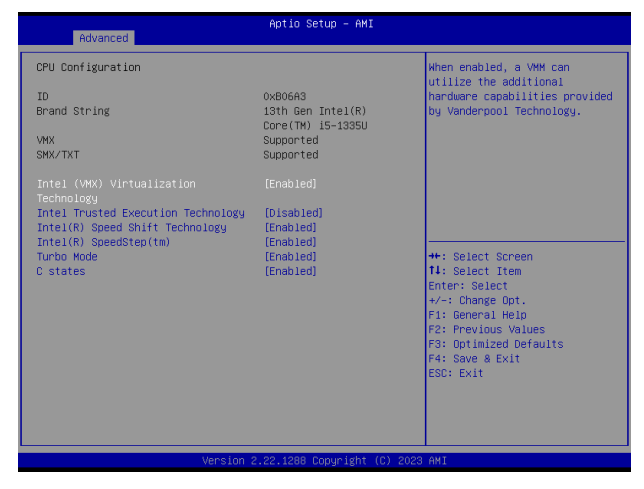

| Item                                        | Description                                                                                                    |
|---------------------------------------------|----------------------------------------------------------------------------------------------------|
| Intel (VMX)<br>Virtualization<br>Technology | Virtualization enhanced by Intel <sup>®</sup> Virtualization Technology will allow a platform<br>to run multiple operating systems and applications in independent partitions.<br>With virtualization, one computer system can function as multiple virtual<br>systems.<br>Enabled : Enables Intel Virtualization Technology (Default setting)<br>Disabled : Disables Intel Virtualization Technology |
| Intel Trusted<br>Execution<br>Technology    | Disabled : Disables Intel Trusted Execution Technology (Intel® TXT) (Default<br>setting)<br>Enabled : Enables Intel Trusted Execution Technology (Intel® TXT)                                                                                                    |
| Intel(R) Speed<br>Shift Technology          | To speed up CPU frequency transition time from basic frequency to maximum<br>frequency.<br>Enabled : Enables Intel(R) Speed Shift Technology Interrupt control (Default<br>setting)<br>Disabled : Disables Intel(R) Speed Shift Technology Interrupt control                                                                                                    |
| Intel(R)<br>SpeedStep(tm)                   | According to Intel CPU loading, Intel SpeedStep Technology will automatically<br>adjust the CPU voltage and core frequency to decrease heat and power<br>consumption for power saving.<br>Enabled : Enables Intel SpeedStep Technology (Default setting)<br>Disabled : Disables Intel SpeedStep Technology                                                                                            |
| Turbo Mode                                  | Enabled : Enables Turbo Mode (Default setting)<br>Disabled : Disables Turbo Mode                                                                                                    |
| C states                                    | Command CPU to enter into low power consumption mode when CPU is under<br>idle mode.<br>Enabled : Enables C states (Default setting)<br>Disabled : Disables C states                                                                                                    |

# **GIGAIPC**

#### 4.3.4 IT8613 Super IO Configuration

| Advanced                                                                        | Aptio Setup – AMI      |                                           |                              |
|---------------------------------------------------------------------------------|------------------------|-------------------------------------------|------------------------------|
| IT8613 Super IO Configuration<br>Super IO Chip<br>▶ Serial Port 1 Configuration | IT8613                 | Set Parameters of Serial Port<br>1 (COMA) |                              |
|                                                                                 |                        | Advanced                                  | Aptio Setup – A              |
|                                                                                 |                        | Serial Port 1 Configuration               |                              |
|                                                                                 | $\rightarrow$          | Serial Port<br>Device Settings            | [Enabled]<br>IO=3F8h; IRQ=3; |
| Version                                                                         | 2.22.1288 Copyright (( |                                           |                              |

| Item                           | Description                                                                                                    |
|--------------------------------|----------------------------------------------------------------------------------------------------|
| Super IO Chip                  | Shows Super I/O chip model                                                                                                    |
| Serial Port 1<br>Configuration | Press [Enter] to configure advanced items :<br>Serial Port :<br>Enabled : Enables allows you to configure the serial port settings<br>Disabled : if Disabled, displays no configuration for the serial port<br>Device settings :<br>Display the specified Serial Port base I/O address and IRQ |

| Advanced                                                                                                    | Aptio Setup – AMI                                                                                                    |                                                                                                    |
|----------------------------------------------------------------------------------------------------|----------------------------------------------------------------------------------------------------|----------------------------------------------------------------------------------------------------|
| Advanced<br>DPU Fan Fail Manning<br>CPU Fan Speed Control<br>CPU temperature<br>System temperature<br>CPU vone<br>DDR<br>1.8V<br>SV<br>3.3V | Enabled]<br>[Normal]<br>: +40 %<br>: +32 %<br>: 2472 RPM<br>: +1.056 V<br>: +1.166 V<br>: +1.615 V<br>: +5.087 V<br>: +3.373 V | Enable to set a warning<br>message when the CPU fan fail<br>or disconnected.<br>**: Select Screen<br>14: Select Item<br>Enter: Select<br>*/-: Change Opt.<br>F1: General Help<br>F2: Previous Values<br>F3: Optimized Defaults<br>F4: Save & Exit<br>ESC: Exit |
|                                                                                                    | Varciar 2,22,1282 Corusidat (C)                                                                                                | 2025 ANT                                                                                                    |

| ltem                     | Description                                                                                                    |
|--------------------------|----------------------------------------------------------------------------------------------------|
| CPU Fan Fail<br>Warning  | Enabled : Enables CPU FAN Fail warning alert function (Default<br>setting)<br>Disabled : Disables CPU FAN Fail warning alert function |
| CPU Fan Speed<br>Control | Normal : Fan speed set by BIOS default (Default setting)<br>Full Speed : Set Fan operates at full speed                               |
| CPU temperature          | Shows current CPU temperature                                                                                                    |
| System<br>temperature    | Shows current system temperature                                                                                                    |
| CPU Fan Speed            | Shows current CPU fan Speed                                                                                                    |

# **GIGAIPC**

#### 4.3.6 S5 RTC Wake Settings

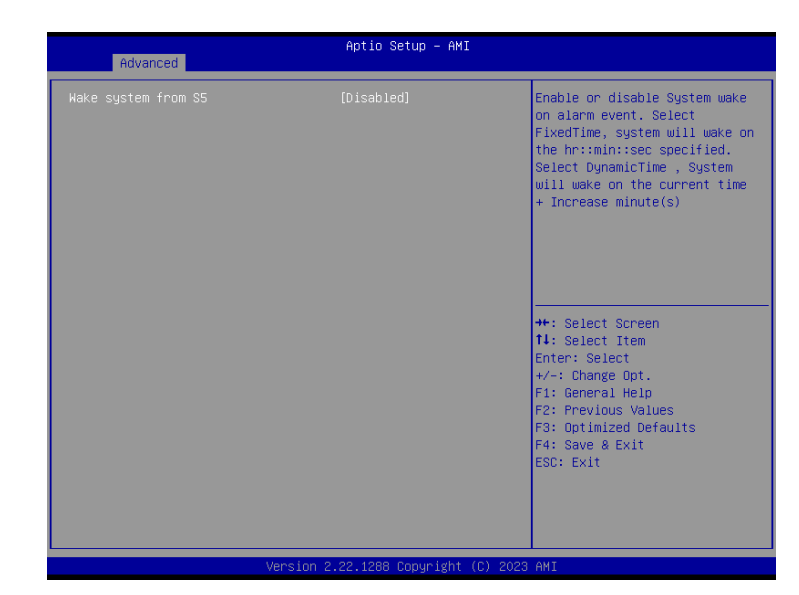

| Item                   | Description                                                                                                    |
|------------------------|----------------------------------------------------------------------------------------------------|
| Wake system<br>from S5 | Enable or Disable System to wake on a specific time.<br>Disabled : Disables system to wake on a specific time (Default<br>setting)<br>Fixed Time : Enables system to wake on a specific time<br>(Format : hr : min : sec) |

#### 4.3.7 Intel TXT Information

This submenu shows detailed Intel TXT informations.

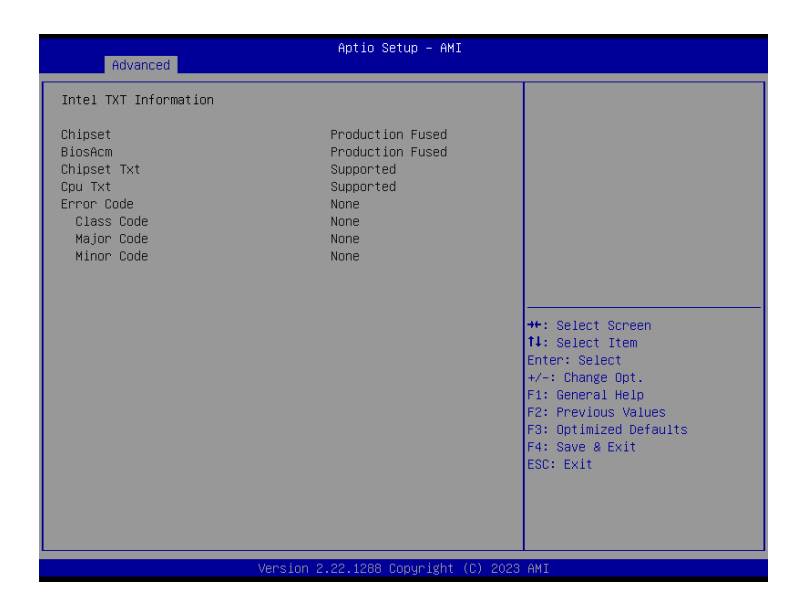

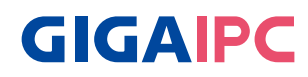

#### 4.3.8 Network Stack Configuration

| Advanced      | Aptio Setup – AMI |                                                           |
|---------------|-------------------|-----------------------------------------------------------|
| Network Stack | [Disabled]        | Enable/Disable UEFI Network<br>Stack<br>++: Select Screen |

#### When Network stack is enabled :

|                    |           | Enable/Disable UEFI Network |
|--------------------|-----------|-----------------------------|
| IPv4 PXE Support   | [Enabled] | Stack                       |
| IPv4 HTTP Support  | [Enabled] |                             |
| IPv6 PXE Support   | [Enabled] |                             |
| IPv6 HTTP Support  | [Enabled] |                             |
| PXE boot wait time | 0         |                             |
| Media detect count | 1         |                             |
|                    |           |                             |

| Item               | Description                                                                                                    |
|--------------------|----------------------------------------------------------------------------------------------------|
| Network Stack      | When system is power on, install LAN driver under UEFI mode<br>Disabled : Disables UEFI Network Stack (Default setting)<br>Enabled : Enables UEFI Network Stack |
| IPv4 PXE Support   | When Network stack is enabled :<br>Disabled : Disables IPv4 PXE Support<br>Enabled : Enables IPv4 PXE Support                                                   |
| IPv4 HTTP Support  | When Network stack is enabled :<br>Disabled : Disables IPv4 HTTP Support<br>Enabled : Enables IPv4 HTTP Support                                                 |
| IPv6 PXE Support   | When Network stack is enabled :<br>Disabled : Disables IPv6 PXE Support<br>Enabled : Enables IPv6 PXE Support                                                   |
| IPv6 HTTP Support  | When Network stack is enabled :<br>Disabled : Disables IPv6 HTTP Support<br>Enabled : Enables IPv6 HTTP Support                                                 |
| PXE boot wait time | Wait time in seconds, or use ESC key to abort the PXE boot.                                                                                                    |
| Media detect count | Number of times the presence of media will be checked.                                                                                                    |

#### 4.3.9 NVMe Configuration

NVMe Configuration shows information when your M.2 NVMe PCIe SSD is installed.

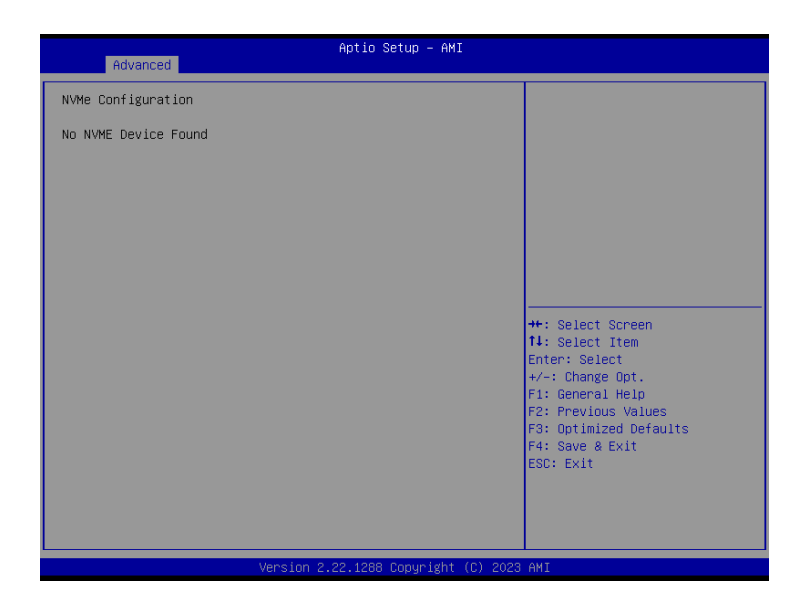

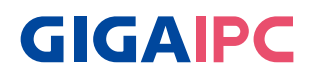

#### 4.3.10 Offboard SATA Controller Configuration

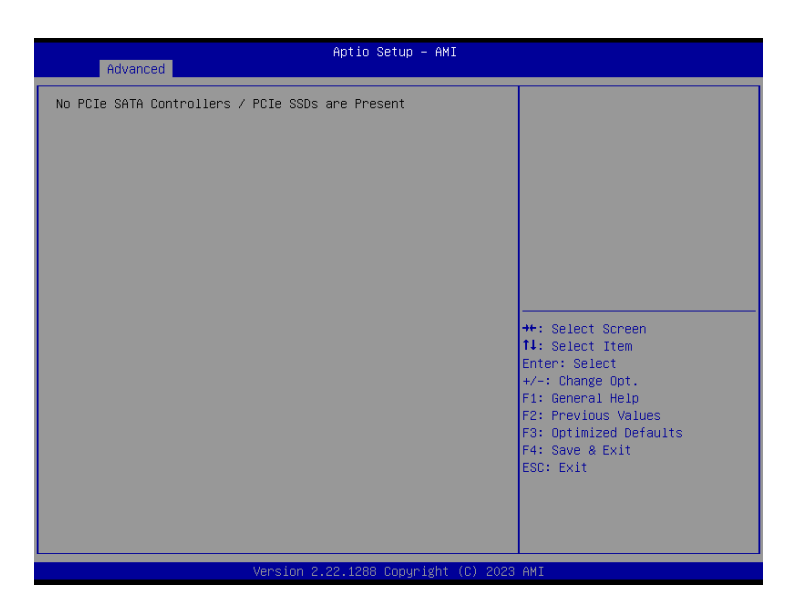

## 4.3.11 Tls Auth Configuration

| Aptio Setup - AMI                    |                                                                                                    |                   |      |
|--------------------------------------|----------------------------------------------------------------------------------------------------|-------------------|------|
| ▶ Server CA Configuration            | Press <enter≻ configure<br="" to="">Server CA.</enter≻>                                                                                   |                   |      |
| ▶ Client Cert Configuration          | Advanced                                                                                                    | Aptio Setup — AMI |      |
|                                      | ▶ Enroll Cert                                                                                                    |                   | Pres |
|                                      | ▶ Delete Cert                                                                                                    |                   |      |
|                                      |                                                                                                    |                   |      |
|                                      |                                                                                                    |                   |      |
|                                      | <pre>+/-: Change Upt.<br/>F1: General Help<br/>F2: Previous Values<br/>F3: Optimized Defaults<br/>F4: Save &amp; Exit<br/>ESC: Exit</pre> |                   |      |
| v<br>Version 2.22.1288 Copyright (C) | 2023 AMI                                                                                                    |                   |      |

| Enroll Cert       Press [Enter] to configure advanced items :         Server CA Configuration :         Enroll Cert :         1. Enroll Cert Using File         2. Cert GUID :         Input digit character in 1111111-2222-3333-4444-1234567 890ab | Item        | Description                                                                                                    |
|----------------------------------------------------------------------------------------------------|-------------|----------------------------------------------------------------------------------------------------|
| format.<br>3. Commit Changes and Exit<br>4. Discard Changes and Exit                                                                                                    | Enroll Cert | Press [Enter] to configure advanced items :<br>Server CA Configuration :<br>Enroll Cert :<br>1. Enroll Cert Using File<br>2. Cert GUID :<br>Input digit character in 1111111-2222-3333-4444-1234567 890ab<br>format.<br>3. Commit Changes and Exit<br>4. Discard Changes and Exit |

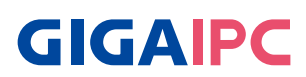

#### 4.3.12 Intel(R) Ethernet Controller (3) I225-LM - 74:56:3C:BB:18:98

Shows Intel Ethernet controller information

| Advanced                                                                              | Aptio Setup — AMI                                                                                                    |                                                                                                    |
|---------------------------------------------------------------------------------------|----------------------------------------------------------------------------------------------------|----------------------------------------------------------------------------------------------------|
| Advanced<br>UEFI Driver<br>Device Name<br>PCI Device ID<br>Link Status<br>MAC Address | Aptio Setup - AHI<br>Intel(R) Gigabit 0.9.03<br>Intel(R) Ethernet<br>Controller (3) I225-LM<br>15F2<br>[Disconnected]<br>74:56:3C:BB:18:98 | ++: Select Screen<br>11: Select Item<br>Enter: Select                                                                 |
|                                                                                       |                                                                                                    | +/-: Change Opt.<br>F1: General Help<br>F2: Previous Values<br>F3: Optimized Defaults<br>F4: Save & Exit<br>ESC: Exit |

| Main Advanced Chipset Security                       | Aptio Setup – AMI<br>  Boot Save & Exit MEBx |                                                                                                    |
|------------------------------------------------------|----------------------------------------------|----------------------------------------------------------------------------------------------------|
| VT-d<br>DVMT Pre-Allocated                           | [Enabled]<br>[256M]                          | VT-d capability                                                                                                    |
| Onboard LAN                                          | [Enabled]                                    |                                                                                                    |
| Watchdog Timer<br>I2CO Controller<br>I2C1 Controller | [Disabled]<br>[Enabled]<br>[Enabled]         |                                                                                                    |
| BIOS Lock                                            | [Enabled]                                    |                                                                                                    |
|                                                      |                                              | ★: Select Screen<br>11: Select Item<br>Enter: Select<br>+/-: Change Opt.<br>F1: General Help<br>F2: Previous Values<br>F3: Optimized Defaults<br>F4: Save & Exit<br>ESC: Exit |
| Version                                              | 2.22.1288 Copyright (C) 202                  | 3 AMI                                                                                                    |

| Item                   | Description                                                                                                    |
|------------------------|----------------------------------------------------------------------------------------------------|
| VT-d                   | Enabled : Enables VT-d function (Default setting)<br>Disabled : Disables VT-d function                                                                                         |
| DVMT Pre-<br>Allocated | Use DVMT Pre-Allocated to set the amount of system memory which is installed to the integrated graphics processor <b>Option items : 32M , 64M, 128M, 256M(Default setting)</b> |
| Onboard LAN            | Enable/Disable onboard LAN controller<br>Enabled : Enables onboard LAN controller (Default setting)<br>Disabled : Disables onboard LAN controller                              |
| Watchdog Timer         | Enable/Disable Watchdog Timer function<br>Enabled : Enables Watchdog Timer function<br>Disabled : Disabled Watchdog Timer function (Default setting)                           |
| I2C0 Controller        | Enable/Disable I2C0 controller function<br>Enabled : Enables I2C0 controller function (Default setting)                                                                        |
| I2C1 Controller        | Enable/Disable I2C1 controller function<br>Enabled : Enables I2C1 controller function<br>Disabled : Disables I2C1 controller function (Default setting)                        |
| BIOS Lock              | Enable/Disable BIOS Lock function<br>Enabled : Enables BIOS Lock function (Default setting)<br>Disabled : Disabled BIOS Lock funtion                                           |

# **GIGAIPC**

| Main Advanced Chipset                                                                                                    | Security Boot Save & Exit                                                                                                    | MEBx                                                                          |
|----------------------------------------------------------------------------------------------------|----------------------------------------------------------------------------------------------------|-------------------------------------------------------------------------------|
| Password Description                                                                                                    |                                                                                                    | Set Administrator Password                                                    |
| If ONLY the Administrator<br>then this only limits acc<br>only asked for when enter<br>If ONLY the User's passue<br>is a power on password an<br>boot or enter Setup. In S<br>have Administrator rights<br>The password length must<br>in the following range: | 's password is set,<br>ess to Setup and is<br>ing Setup.<br>rd is set, then this<br>d must be entered to<br>etup the User will<br>be |                                                                               |
| Maximum length                                                                                                    | 20                                                                                                    | ++: Select Screen                                                             |
|                                                                                                    |                                                                                                    | ↑↓: Select Item                                                               |
| Administrator Password                                                                                                    |                                                                                                    | Enter: Select                                                                 |
| User Password                                                                                                    |                                                                                                    | +/-: Change Opt.                                                              |
|                                                                                                    |                                                                                                    | F1: General Help                                                              |
| ▶ Secure Boot                                                                                                    |                                                                                                    | F2: Previous Values<br>F3: Optimized Defaults<br>F4: Save & Exit<br>ESC: Exit |
|                                                                                                    |                                                                                                    |                                                                               |
|                                                                                                    |                                                                                                    |                                                                               |
|                                                                                                    |                                                                                                    |                                                                               |

| ltem                      | Description                                                                     |
|---------------------------|---------------------------------------------------------------------------------|
| Administrator<br>Password | To set up Administrator's password<br>Minimum length : 3<br>Maximum length : 20 |
| User Password             | To set up User's password<br>Minimum length : 3<br>Maximum length : 20          |
| Secure Boot               | Press <enter> to configure the advanced items</enter>                           |

|                                                                     | Aptio Setup – AMI<br>Security   |                                                                                                    |
|---------------------------------------------------------------------|---------------------------------|----------------------------------------------------------------------------------------------------|
| System Mode                                                         | User                            | Secure Boot feature is Active                                                                                                    |
| Secure Boot                                                         | [Disabled]<br>Not Active        | Platform Key(PK) is encolled<br>and the System is in User mode.<br>The mode change requires                                                                                   |
| Secure Boot Mode<br>▶ Restore Factory Keys<br>▶ Reset To Setup Mode | [Custom]                        | platform reset                                                                                                    |
| ▶ Key Management                                                    |                                 |                                                                                                    |
|                                                                     |                                 | +: Select Screen<br>14: Select Item<br>Enter: Select<br>+/-: Change Opt.<br>F1: General Help<br>F2: Previous Values<br>F3: Optimized Defaults<br>F4: Save & Exit<br>ESC: Exit |
|                                                                     | Version 2.22.1288 Copyright (C) | 2023 AMI                                                                                                    |

| Item                    | Description                                                                                                    |
|-------------------------|----------------------------------------------------------------------------------------------------|
| Secure Boot             | Secure Boot requires all the applications that are running during the booting process to be pre-signed with valid digital certificates<br>Enabled : Enables Secure Boot function<br>Disabled : Disables Secure Boot function (Default setting) |
| Secure Boot<br>Mode     | Standard : Standard mode<br>Custom : Custom mode (Default setting)                                                                                                    |
| Restore Factory<br>Keys | To restore factory settings<br>Yes : Agree to restore factory settings<br>No : Cancel to restore factory settings                                                                                                    |
| Reset To Setup<br>Mode  | Yes : Agree to setup mode<br>No : Cancel to setup mode                                                                                                    |
| Key Management          | Enables expert users to modify Secure boot policy variables without full authentication<br>Press <enter> to configure the advanced items</enter>                                                                                               |

# **GIGAIPC**

SDM-1335AL

| Aptio Setup – AMI<br>Security                                                                                                    |                                                                                                    |                                                                                                    |
|----------------------------------------------------------------------------------------------------|----------------------------------------------------------------------------------------------------|----------------------------------------------------------------------------------------------------|
| Vendor Keys<br>Factory Key Provision<br>▶ Restore Factory Keys                                                                                        | Valid<br>[Enabled]                                                                                      | Install factory default Secury<br>Boot keys after the platform<br>reset and while the System is<br>in Setup mode      |
| <ul> <li>Reset To Setup Mode</li> <li>Enroll Efi Image</li> <li>Export Secure Boot variables</li> </ul>                                               |                                                                                                    |                                                                                                    |
| Secure Boot variable   :<br>> Platform Key (PK)  <br>> Key Exchange Keys (KEK)  <br>Authorized Signatures (db)   :<br>> Forbidden Signatures(dbx)   1 | Size  Keys  Key Source<br>808  1  Factory<br>1560  1  Factory<br>3143  2  Factory<br>3444  217  Factory |                                                                                                    |
| <ul> <li>Authorized TimeStamps(dbt) </li> <li>OsRecovery Signatures(dbr) </li> <li>NSCL 00 how</li> </ul>                                             | 0  0  No Keys<br>0  0  No Keys                                                                          | ++: Select Screen<br>f4: Select Item<br>Enter: Select                                                                 |
| MS UEFI UH KEY                                                                                                    | (Enabled)                                                                                               | +/-: Unange upt.<br>F1: General Help<br>F2: Previous Values<br>F3: Optimized Defaults<br>F4: Save & Exit<br>ESC: Exit |
|                                                                                                    |                                                                                                    |                                                                                                    |

Version 2.22.1288 Copyright (C) 2023 AMI

| Item                               | Description                                                                                                   | Item                                                          | Description                                                                                  |
|------------------------------------|----------------------------------------------------------------------------------------------------|---------------------------------------------------------------|----------------------------------------------------------------------------------------------|
| Factory Key<br>Provision           | Install factory default Secure Boot<br>keys after the platform reset and<br>while the system is in Setup mode | Platform Key<br>(PK)                                          | These items allows you to<br>enroll factory defaults or<br>load Certificates from a<br>file. |
|                                    | Enabled : Enables Factory Key<br>Provision (Default setting)<br>Disabled : Disables Factory Key<br>Provision  | Key Exchange<br>Keys (KEK)                                    |                                                                                              |
| Restore<br>Factory Keys            | To restore factory settings                                                                                   | Authorized<br>Signatures (db)                                 |                                                                                              |
|                                    | Yes : Agree to restore factory<br>settings<br>No : Cancel to restore factory<br>settings                      | Forbidden<br>Signatures (dbx)                                 |                                                                                              |
| Reset To<br>Setup Mode             | Yes : Agree to setup mode<br>No : Cancel to setup mode                                                        | Authorized<br>TimeStamps<br>(dbt)<br>OsRecovery<br>Signatures |                                                                                              |
| Enroll Efi<br>Image                | Allow the image to run in Secure<br>Boot mode                                                                 |                                                               |                                                                                              |
| Export<br>Secure Boot<br>variables | Copy NVRAM content of Secure Boot<br>variables to files in a root folder on a<br>file system device           | (dbr)<br>MS UEFI CA Key                                       | Device Guard ready system<br>must not list 'Microsoft                                        |
|                                    |                                                                                                    |                                                               | UEFI CA' Certificate in<br>Authorized Signature<br>database(db)                              |

This Boot menu allows you to set/change system boot options

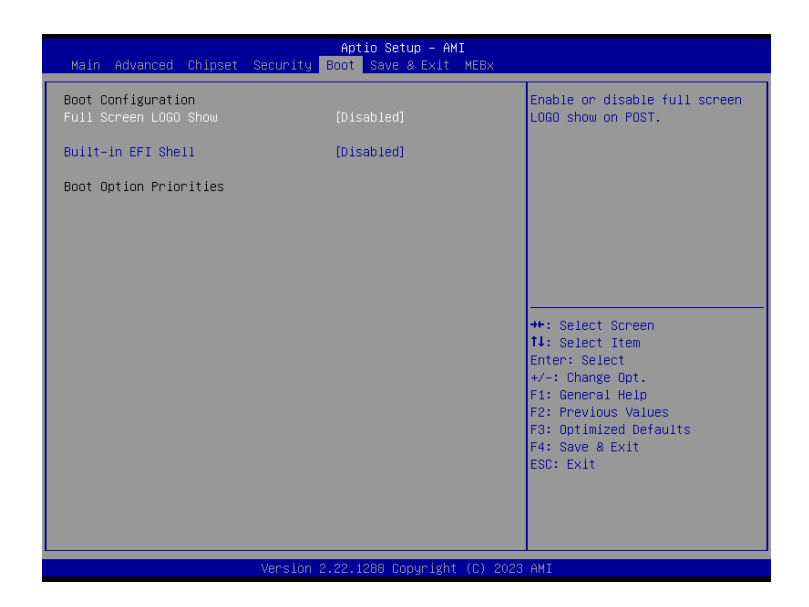

| ltem                      | Description                                                                                                    |
|---------------------------|----------------------------------------------------------------------------------------------------|
| Full Screen<br>LOGO Show  | Enable/Disable full screen LOGO show on POST screen<br>Enabled : Enables Full screen LOGO Show on POST screen<br>Disabled : Disables Full screen LOGO Show on POST screen (Default<br>setting) |
| Built-in EFI Shell        | Enable/Disable Built-in EFI Shell<br>Enabled : Enables Built-in EFI Shell<br>Disabled : Disables Built-in EFI Shell (Default setting)                                                          |
| Boot Option<br>Priorities | Choose/set the boot priority                                                                                                    |

# **GIGAIPC**

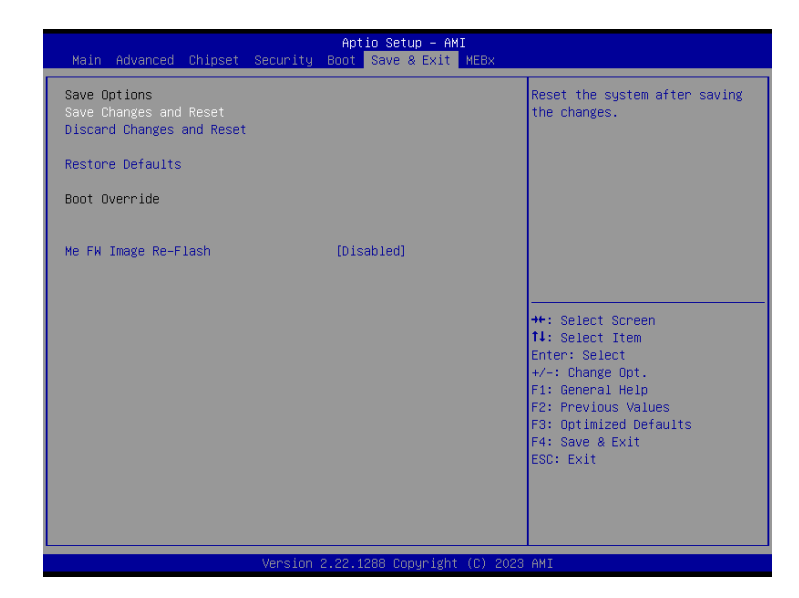

| Item                         | Description                                                                                                    |  |
|------------------------------|----------------------------------------------------------------------------------------------------|--|
| Save Changes<br>and Reset    | After configuring all the options that you wish to change, choose this option to save all the changes and reboot the system<br>Yes : Agree to save and reset<br>No : Cancel to save and reset |  |
| Discard Changes<br>and Reset | Choose this option to reboot the system without saving any changes<br>Yes : Agree to discard changes and reset<br>No : Cancel to discard changes and reset                                    |  |
| Restore Defaults             | Restore/Load default values for all the setup options<br>Yes : Agree to load optimized defaults<br>No : Cancel to load optimized defaults                                                     |  |
| Me FW Image<br>Re-Flash      | Enable/Disable Me FW image re-flash function<br>Enabled : Enables Me FW image re-flash function<br>Disabled : Disables Me FW image re-flash function (Default setting)                        |  |